# User Manual for T110/T120

Please read the manual carefully before use. The format here may be different from the user's computer and may also be changed without notice. The content can be modified later.

# Contents

| 1. | ι | JSB Security Key from TrustKey Solutions                     | 4  |
|----|---|--------------------------------------------------------------|----|
| 1  |   | What is a USB Security Key?                                  | 4  |
| 2  |   | Please read the following before you use the security key    | 4  |
| 2. | ٦ | rustKey's Security Keys                                      | 6  |
| 1  |   | Product Specification                                        | 6  |
| 2  |   | Security Key Description                                     | 7  |
| 3  |   | LED Status Indicator                                         | 7  |
| 3. | 5 | Security Key Fingerprint Enrollment for Windows              | 8  |
| 1  |   | What is PIN?                                                 | 8  |
| 2  |   | Windows 10 Version Check                                     | 8  |
|    | S | Step 0: Check Windows version First                          | 8  |
|    | S | Step1: Windows Setting                                       | 9  |
|    | 5 | tep 2: Sign-in Option                                        | 10 |
|    | S | Step 3: Security Key Management                              | 11 |
|    | 5 | itep 4: Set Up PIN                                           | 11 |
| 3  |   | Security Key PIN change Procedure                            | 12 |
| 4  |   | PIN Authentication Failure                                   | 13 |
| 5  |   | Security Key Factory Reset                                   | 15 |
| 3. | 5 | Set the Security Key using KeyManager at Windows             | 18 |
| 1  |   | KeyManager                                                   | 18 |
| 2  |   | Setting up New PIN                                           | 19 |
| 3  |   | How to Change PIN                                            | 20 |
| 4  | • | How to Factory Reset a Key                                   | 22 |
| 5  |   | Other KeyManager Features                                    | 25 |
| 4. | ٦ | rustKey Security Key OTP Account Management                  | 28 |
| 1  |   | What is OTP?                                                 | 28 |
|    | ٦ | OTP (Time Based One Time Passcode)                           | 28 |
|    | ŀ | IOTP (HMAC based One Time Passcode)                          | 29 |
| 2  | • | Setting up TOTP accounts using QR scan (Github example)      | 29 |
| 3  | • | Setting up TOTP accounts using Manual Entry (Github example) | 33 |
| 4  |   | Setting up HOTP account using KeyManager                     | 34 |

| 5.   | . ト   | low to delete TOTP/HOTP slot                        |
|------|-------|-----------------------------------------------------|
| 5.   | Onl   | line usage of the security keys                     |
| 1.   | . N   | Aicrosoft Azure AD                                  |
|      | a.    | Azure AD user registration                          |
|      | b.    | Sign in Windows (Azure AD joined)                   |
| 2.   | . 0   | Google G-suite                                      |
| 3.   | . E   | Bank of America USB Security Key Experience44       |
| 4.   | . (   | Other Online services                               |
| Арре | endi  | x                                                   |
| 1.   | . F   | requently Asked Questions                           |
|      | Usi   | ng T-Series Security Keys                           |
|      | Sup   | ported Platform · Environment50                     |
|      | T-S   | eries Security Key Features                         |
|      | Mis   | sc                                                  |
| 2.   | . S   | Safety precautions                                  |
| 3.   | . v   | Varranty and Consumer Dispute Resolution Policies53 |
|      | Sta   | ndard Warranty:                                     |
|      | Cor   | nsumer Dispute Resolution                           |
|      | Ser   | vice with charge                                    |
| Man  | nufad | cturer Information55                                |

# 1. USB Security Key from TrustKey Solutions

# 1. What is a USB Security Key?

A security key is a peripheral device used to gain access to an electronically restricted resource. The hardware key is used in addition to/or in place of a password. It acts like an electronic key to access your protected online resources. A Security key can also be referred to as a security token.

A USB Security Key is a security key with a USB interface to connect to a PC.

TrustKey's T110/T120 is an affordable security key with a USB interface from TrustKey Solutions.

There are three factors that a user can present for authentications. The three factors are:

- 1) What you know something that the user knows, including password, passphrase, PIN, etc.
- 2) What you have physical device including Phone, OTP token, and USB security key
- 3) Who you are biometric factors including face, fingerprint, IRIS, etc.

The modern authentication method requires more than one factor. Note that the traditional system with account ID and password represents only one factor: what you know. Our G310H/G320H can provide two factors using what you have (the key itself) and who you are (fingerprint).

Our T110/T120 is using what you have (the key) and what you know (PIN to the security key) for multi-factor authentication

# 2. Please read the following before you use the security key

- 1. You need to register PIN before use. The detailed steps on how to register a PIN will be in Section 2.
- 2. Choose the correct USB port for your security key (USB-A vs. USB-C)
- 3. Check the version of your devices including Windows PC, Macs, Android Smartphone and Apple Products.

| Device Platform | Version         | Description                                                                                       |
|-----------------|-----------------|---------------------------------------------------------------------------------------------------|
| Windows 10      | v.1809 or later | Cannot be used with Windows 7, 8                                                                  |
| MacOS           | Mojave or later |                                                                                                   |
| Linux           | Latest version  | 64 bit Ubuntu 14.04 or later, Debian 8 or later, openSUSE 13.3 or later, Fedora Linux 24 or later |
| Android OS      | v.7 or later    |                                                                                                   |

| iPadOS            | v.13 or later  |                                         |
|-------------------|----------------|-----------------------------------------|
| Chrome            | Latest version | Recommend to use the latest version     |
| Edge              | Latest version | Recommend to use the latest version     |
| Firefox           | Latest version | Recommend to use the latest version     |
| Safari            | Latest version | Recommend to use the latest version     |
| Other Web Browers | Latest version | Support all Chromium-based web browsers |

# 2. TrustKey's Security Keys

1. Product Specification

| Product Name                | T110                    | T120                    |
|-----------------------------|-------------------------|-------------------------|
| Model Name                  | eTA310                  | eTA320                  |
| FIDO Protocol               | FIDO2 , U2F             | FIDO2 , U2F             |
| FIDO Security Level         | Level 1                 | Level 1                 |
| USB Туре                    | Туре А                  | Туре С                  |
| Authentication Action       | PIN + Touch             | PIN + Touch             |
| Status Indicator            | White color LED         | White color LED         |
| Device Type                 | FIDO2 HID device        | FIDO2 HID device        |
| Material                    | Polycarbonate           | Polycarbonate           |
| Wateria                     | Gold Plate (touch area) | Gold Plate (touch area) |
| Certification               | KC, FCC, CE, RoHS       | KC, FCC, CE, RoHS       |
| Operation Temp <sup>1</sup> | -20°C ~ +60°C           | -20°C ~ +60°C           |
| Storage Temp <sup>2</sup>   | -40°C ~ +85°C           | -40°C ~ +85°C           |
| Color                       | Black                   | Black                   |
| Size                        | 41.89 x 17.8 x 3.8 mm   | 41.6 x 17.8 x 4.6 mm    |
| Weight                      | 2.9 g                   | 2.9 g                   |

Note:

1. -4°F ~ 140°F

2. -40°F ~ 185°F

# 2. Security Key Description

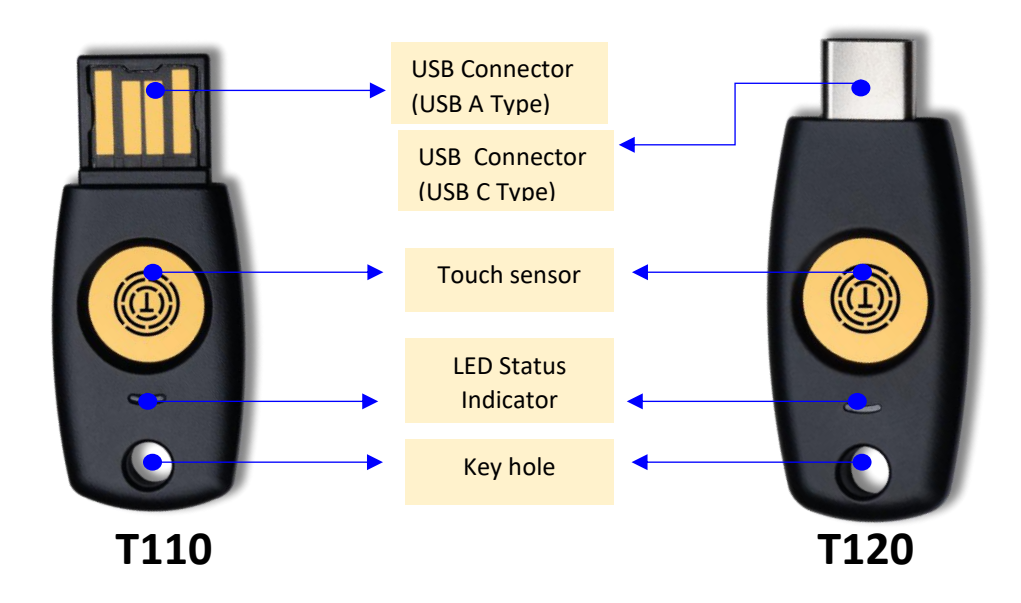

# 3. LED Status Indicator

| Color | Status   | Description                                                        | Action                    |
|-------|----------|--------------------------------------------------------------------|---------------------------|
| White | On       | <ul><li>Key connection OK</li><li>Authentication Success</li></ul> |                           |
|       | Blinking |                                                                    |                           |
|       | Off      | Not connected                                                      | Reinsert the security key |

# 3. Security Key Fingerprint Enrollment for Windows

# 1. What is PIN?

A PIN is similar to a password but is used differently. A password is a shared secret between the user and the server. The client system asks the user to type in the password and sends the password information to the server for verification. Unlike a password, a PIN is not sent to the server; a PIN is a shared secret between the user and the security key. Therefore, the verification happens at the device, not the server.

A PIN is needed for fingerprint enrolment and modification. It is also used for backup authentication when the fingerprint authentication has failed.

We recommend that users use a complex combination of digits and letters to ensure that the PIN is not compromised.

## 2. Windows 10 Version Check

#### Step 0: Check Windows Version First

Please check your Windows version before enrolment by typing "winver" at the Windows search bar.

|  | ∽ winver | 0 |  |
|--|----------|---|--|
|--|----------|---|--|

Please check the Windows Product Name (Windows Home, Pro, or Enterprise) as the red arrow indicates below. Also, look for the Windows version as the blue arrow indicates.

The user's Windows version should be Version 19H1 (or 1903) or later with Windows 10 Home, Professional, or Enterprise. The figure below indicates the PC's version is 21H1 with Windows 10 Pro.

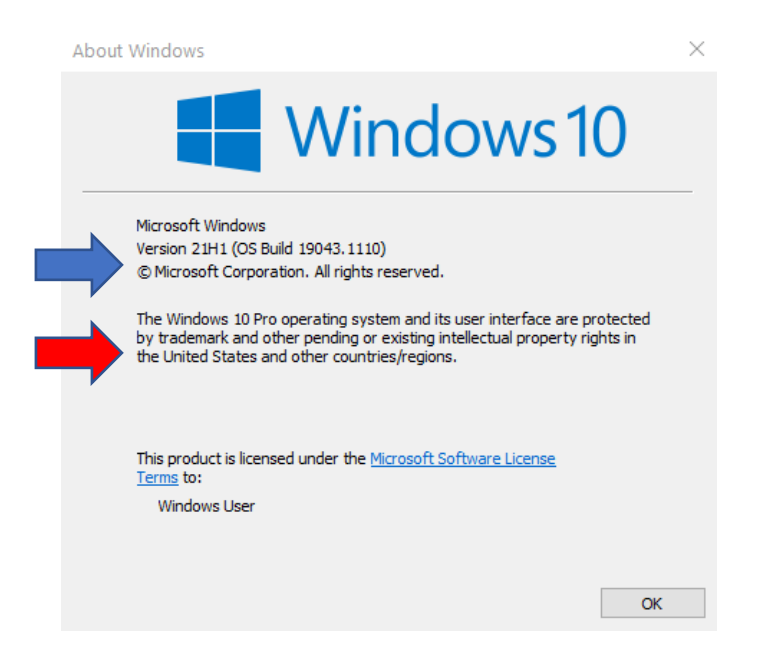

If your Windows version is earlier than 18298, then you need to upgrade.

## Step1: Windows Setting

Click the right down corner of the Windows screen ①, select "All settings" ②, and Accounts ③.

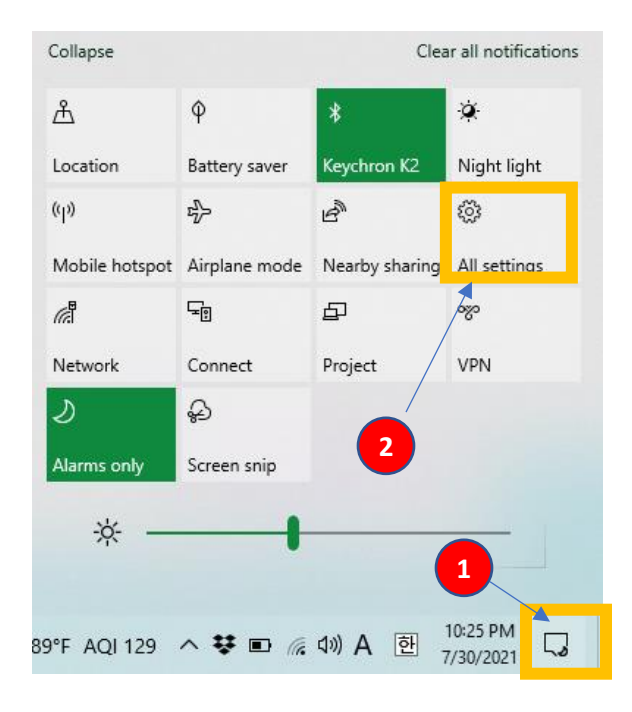

Settings

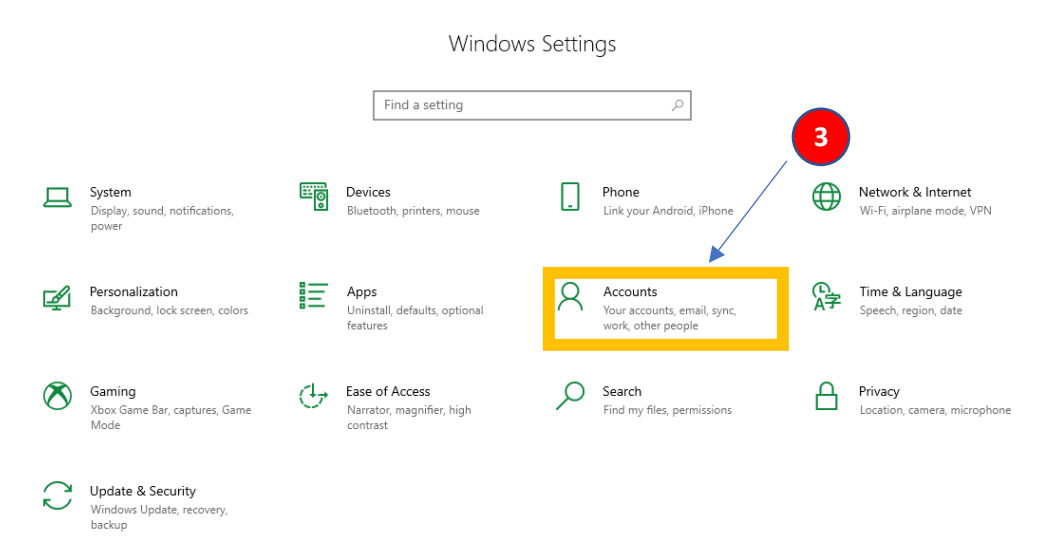

# Step 2: Sign-in Option

From Settings, click "Sign-in Option" (1) and Security Key (2), and Manage (3).

| ← Settings                    |                                                                                  |  |  |  |
|-------------------------------|----------------------------------------------------------------------------------|--|--|--|
| යි Home                       | Sign-in options                                                                  |  |  |  |
| Find a setting                | *Some of these settings are hidden or managed by your organization.              |  |  |  |
| Accounts                      | Manage how you sign in to your device                                            |  |  |  |
|                               | Select a sign-in option to add, change, or remove it.                            |  |  |  |
| RE Your info                  | • Windows Hello Face<br>This option is currently unavailable—click to learn more |  |  |  |
| 1 Email & accounts            | Windows Hello Fingerprint                                                        |  |  |  |
| 🔍 Sign-in options             | Inis option is currently unavailable—click to learn more                         |  |  |  |
| Access work or school         | Windows Hello PIN<br>This option is currently unavailable—click to learn more    |  |  |  |
| A₊ Other users                | Security Key<br>Sign in with a physical security key                             |  |  |  |
| $\bigcirc$ Sync your settings | Manage a physical security key that can log you into<br>applications.            |  |  |  |
|                               | Learn more                                                                       |  |  |  |
|                               | 3 Manage                                                                         |  |  |  |
|                               | Password<br>Sign in with your account's password                                 |  |  |  |
|                               | Require sign-in                                                                  |  |  |  |
|                               | If you've been away, when should Windows require you to sign in again?           |  |  |  |

#### Step 3: Security Key Management

Insert the security key and touch the key

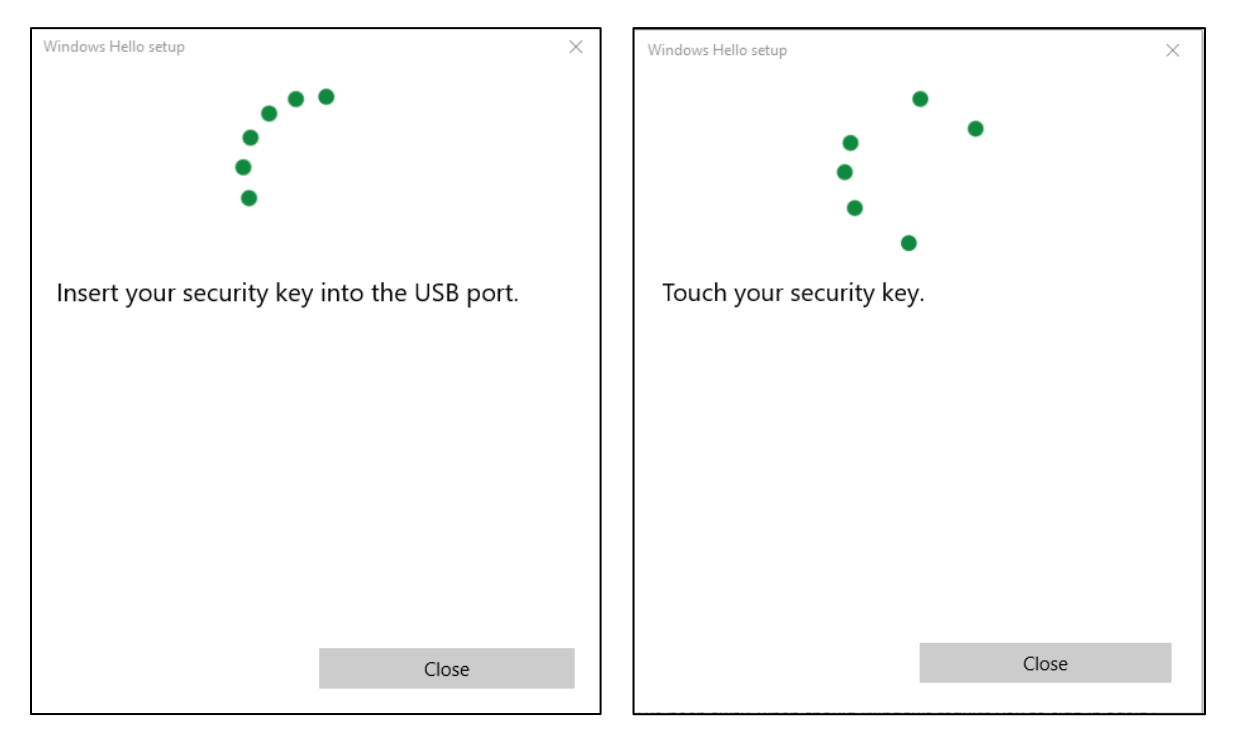

#### Step 4: Set Up PIN

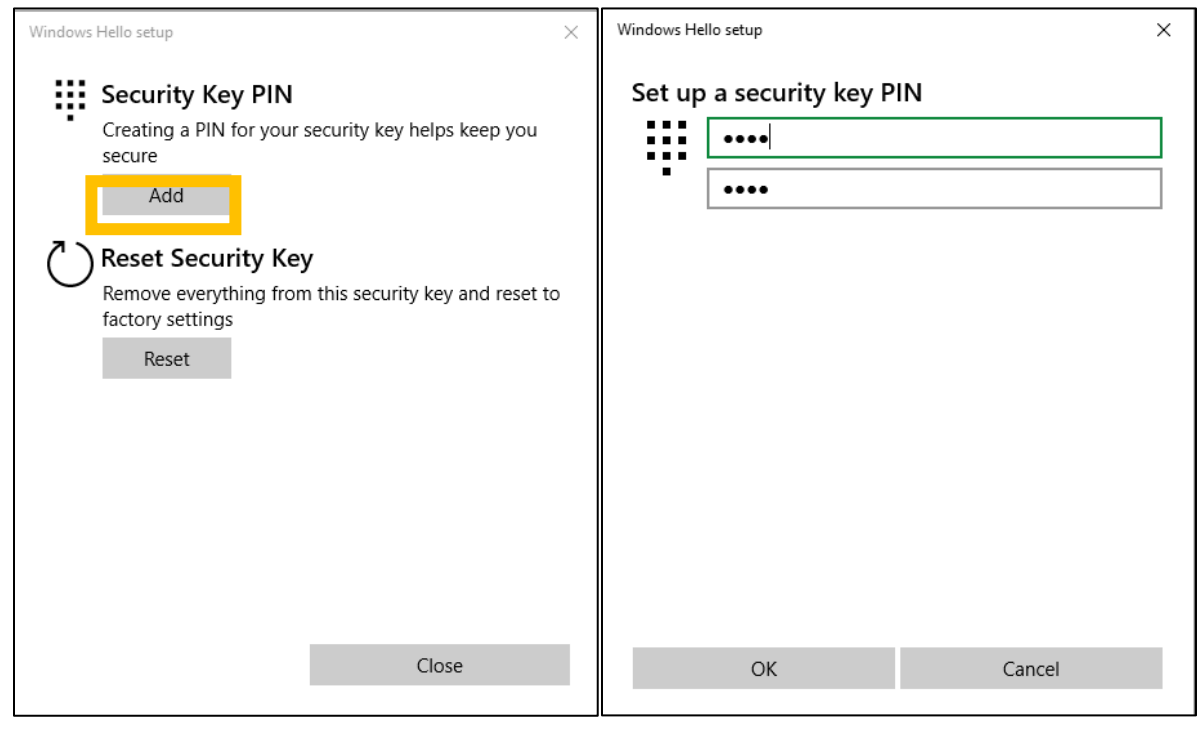

#### Done!

# 3. Security Key PIN change Procedure

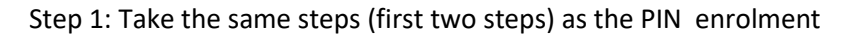

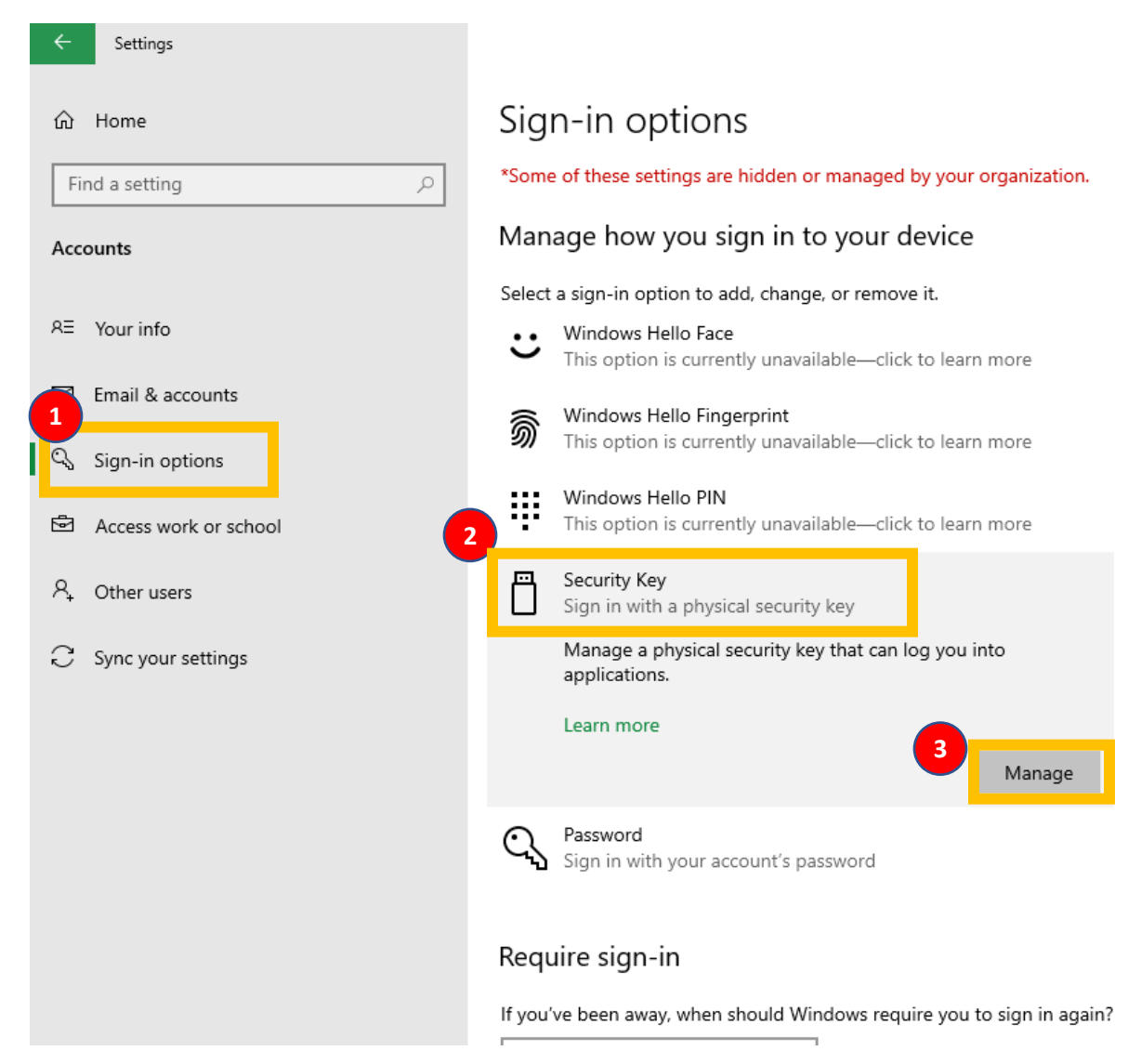

Step 2: select "change" and type the PIN in for confirmation. The user needs to input the existing PIN and the new PIN twice.

| Windows Hello setup X                                                                                                    | Windows Hello setup                                                                                                 | × |
|----------------------------------------------------------------------------------------------------|----------------------------------------------------------------------------------------------------|---|
| Security Key PIN<br>Creating a PIN for your security key helps keep you<br>Change Reset Security Key<br>Remove everything from this security key and reset to factory settings Reset | Change your security key PIN         Security key PIN         New security key PIN         Confirm security key PIN |   |
|                                                                                                    |                                                                                                    |   |

Done!

# 4. PIN Authentication Failure

When the user fails to type the correct PIN four times consecutively, then the below message appears.

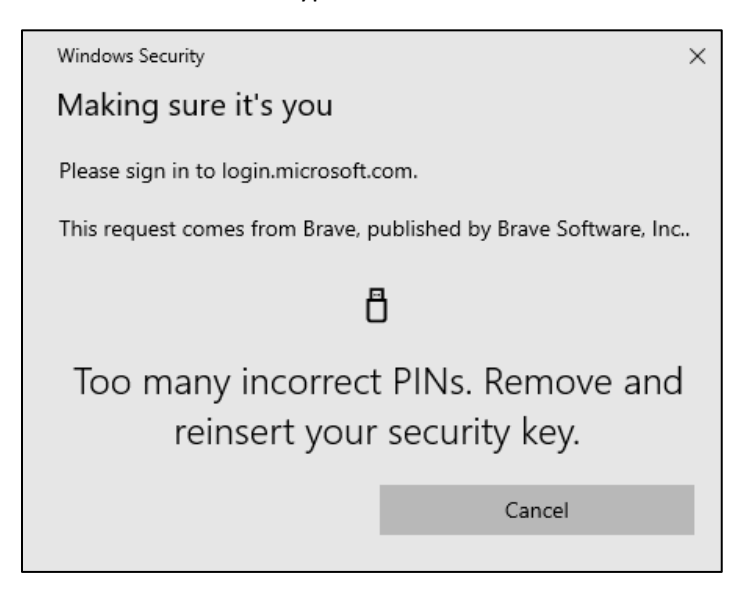

The user needs to pull out and reinsert the security key and type in the correct PIN.

However, if the user continues to type in incorrect PIN more times, then the user will get this message.

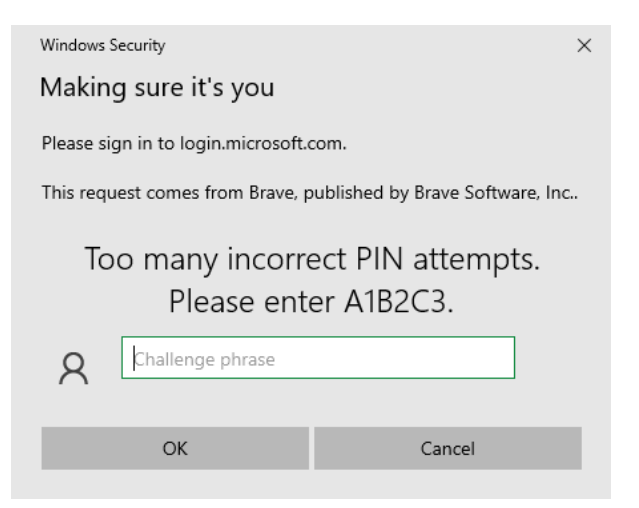

The above message is a mechanism to make sure that the keyboard input is correct.

If the user types A1B2C3 correctly, the system assumes that the keyboard is working correctly.

Then, the final warning message pops out.

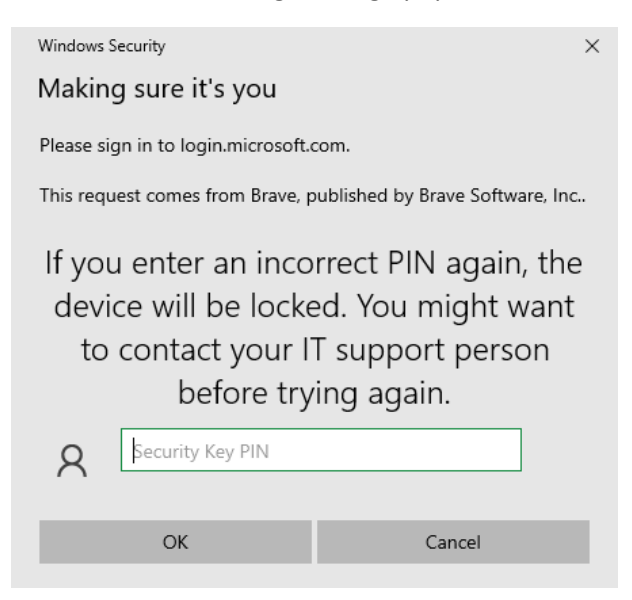

#### Warning!

There is no recovery mechanism when the device (security key) is locked due to multiple incorrect PIN attempts. Once the security key is locked, then the key cannot be used at all. The only way to make the security key operational is to do a "factory reset" of the security key. A factory reset removes the existing data and all previously created credentials.

If the user types the incorrect PIN for the last time, the security key is locked.

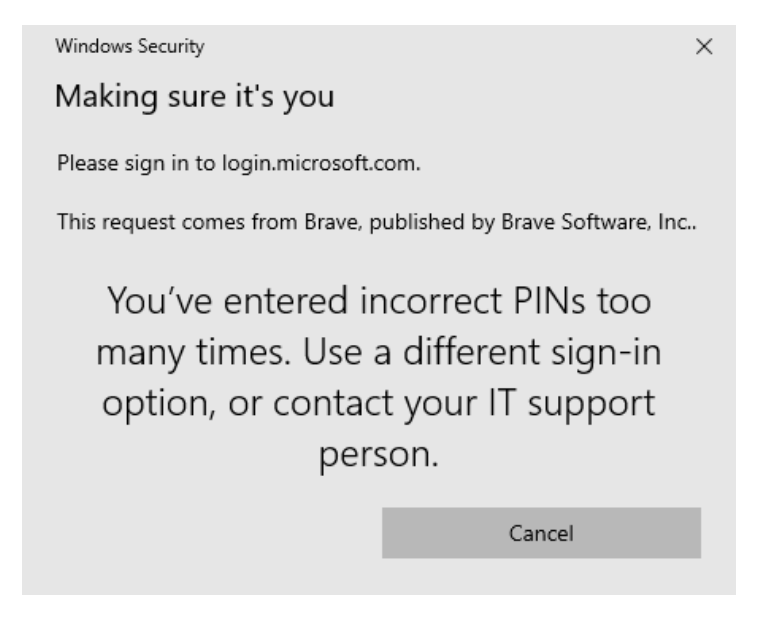

# 5. Security Key Factory Reset

#### From Settings $\rightarrow$ Sign-in Options $\rightarrow$ Security key

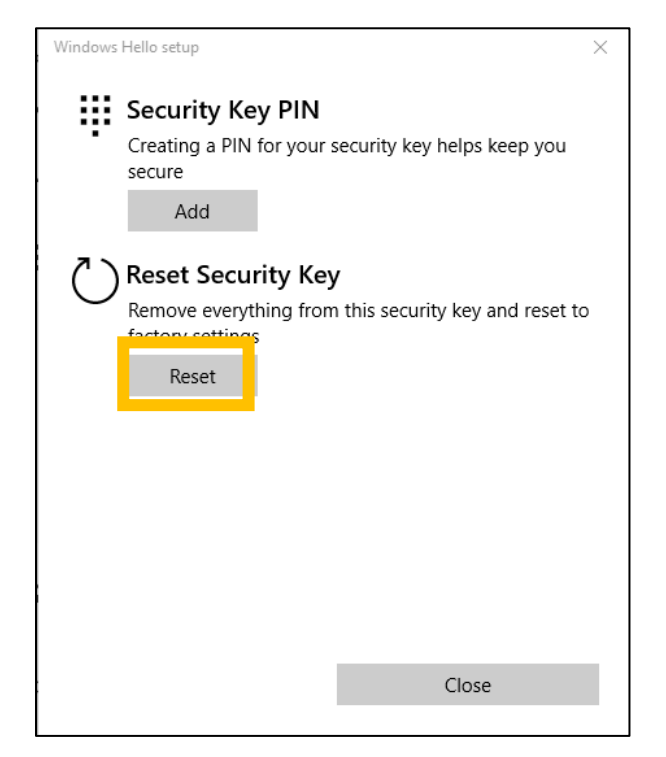

The following are the steps that you need to take for a factory reset.

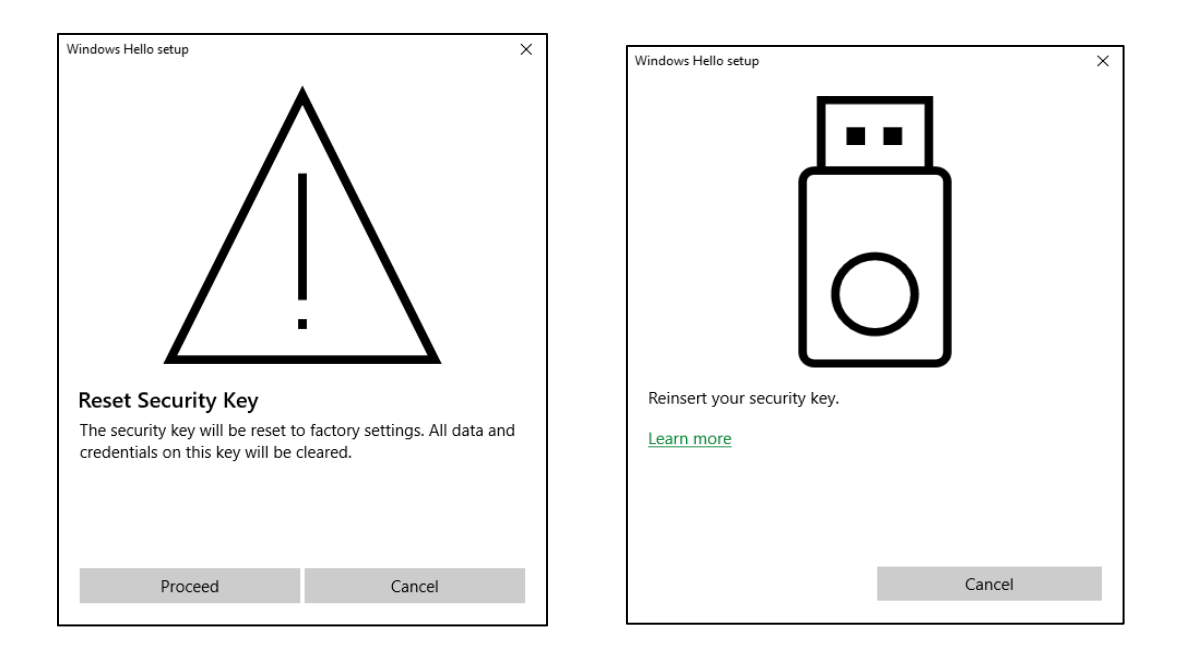

The user needs to reinsert the security key in 10 seconds to perform a factory reset. Otherwise, the factory reset procedure will not complete.

| Windows Hello setup   | ×                  |
|-----------------------|--------------------|
| Could not complete se | ecurity key reset. |
|                       |                    |
|                       | Cancel             |

Once the above message appears, the user needs to restart the factory reset again.

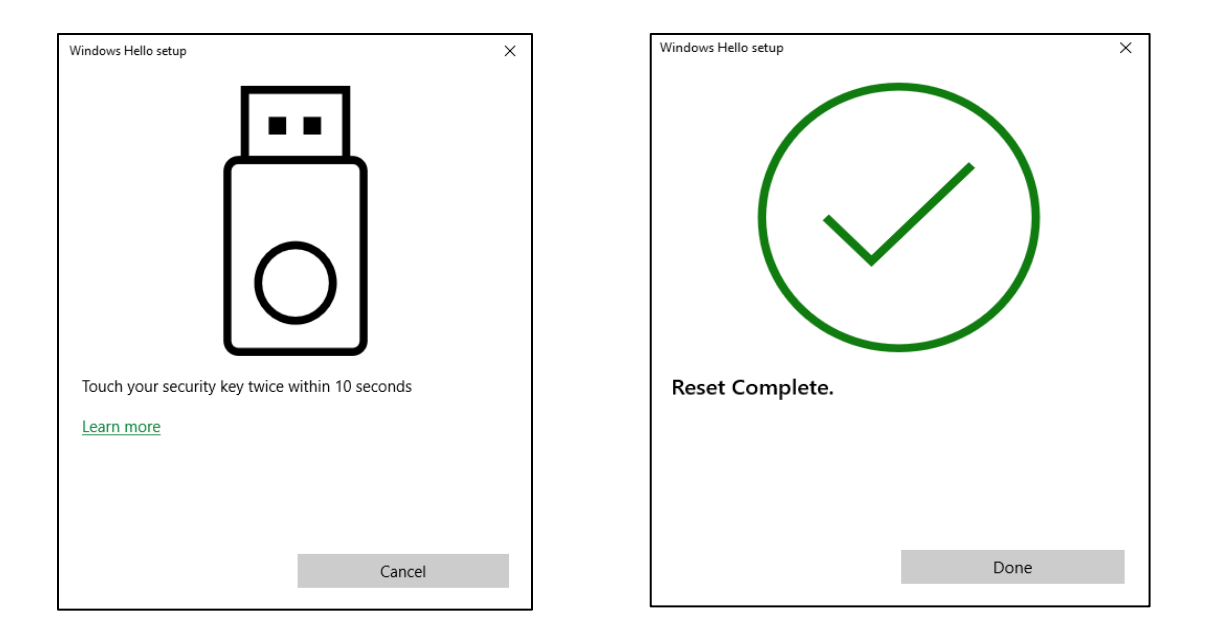

# Note:

- The security key LED is OFF all the time; the key is locked and cannot be used.
- The security key will be of service after a factory reset.

# 4. Set the Security Key using KeyManager at Windows

# 1. KeyManager

TrustKey's KeyManager is a program to manage PIN for security key as well as registering/managing OTP features of the security key.

Make sure that KeyManager<sup>™</sup> application is downloaded on your PC/Mac.

https://www.trustkeysolutions.com/support/keymanager/

Please download the correct version for your OS. For Windows, you can download the file (version 1.1.0)

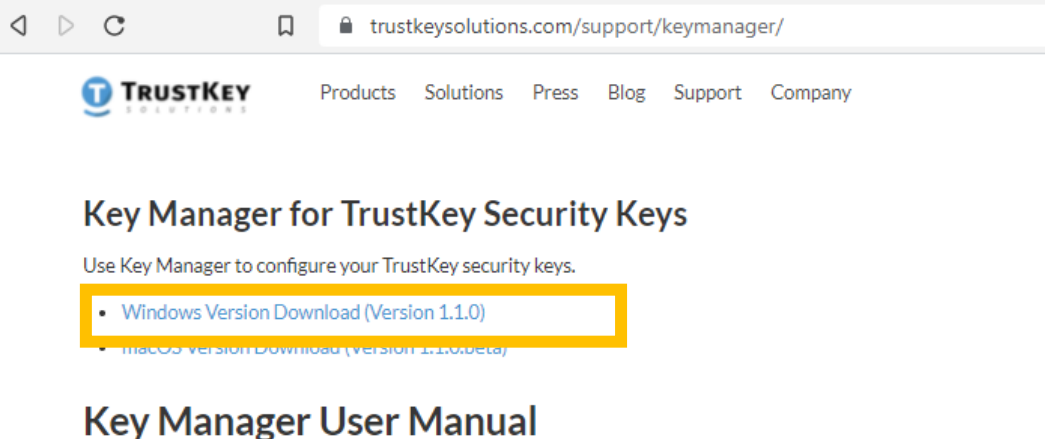

- Key Manager Oser Ma
- Key Manager User Manual

You can also download KeyManger User Manual for managing the security key with the program. The following description is the same as that of the User Manual.

Launch the Key Manager<sup>™</sup> application. If you see the following screen, plug your TRUSTKEY's security key into the USB port on your PC/Mac.

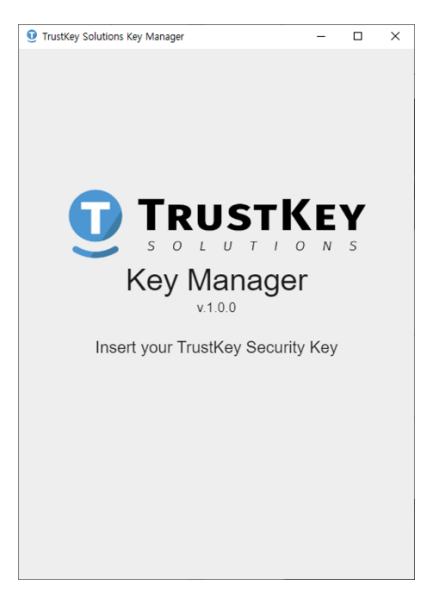

#### 2. Setting up New PIN

- 1. Lauch KeyManager program
- 2. Insert T110/T120 into a USB port and enter the PIN and confirm the PIN
  - PIN must be at least four (4) characters long
  - PIN can be digits, characters, and mixture of them
- 3. Click SAVE

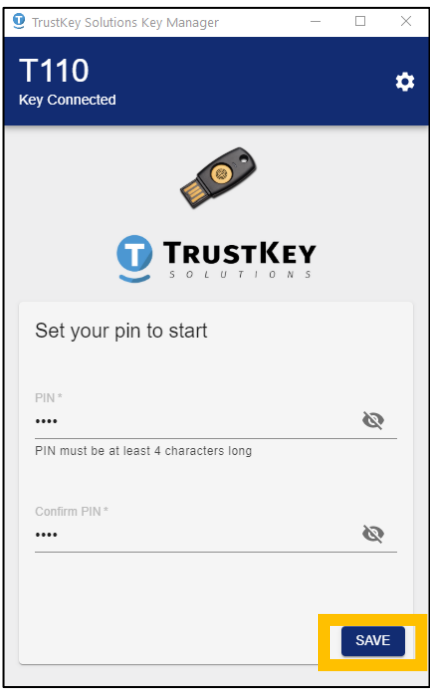

4. PIN setup done!

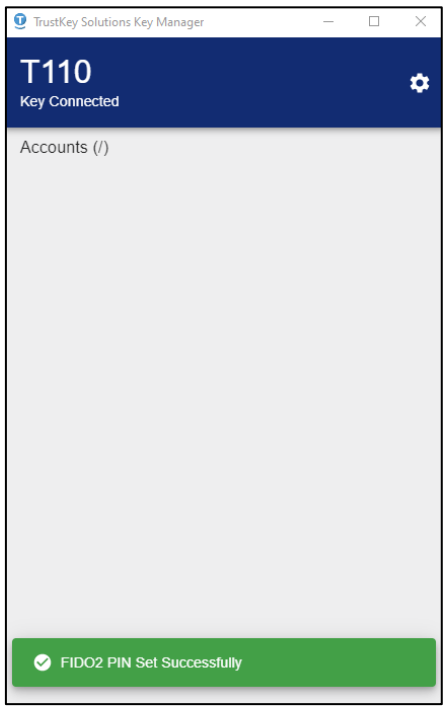

# 3. How to Change PIN

## 1. Click setup button

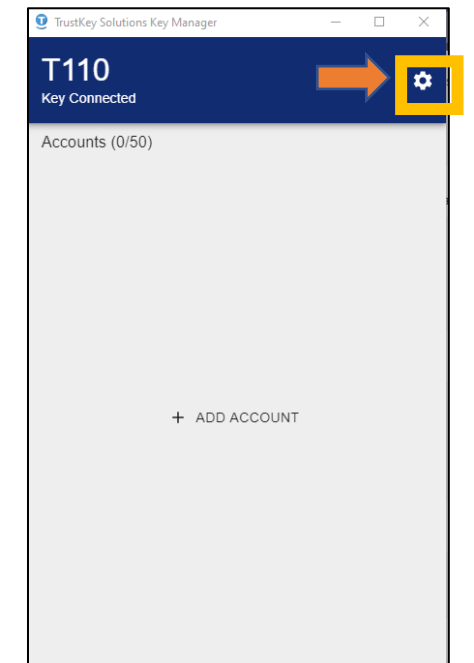

#### 2. Click CHANGE PIN

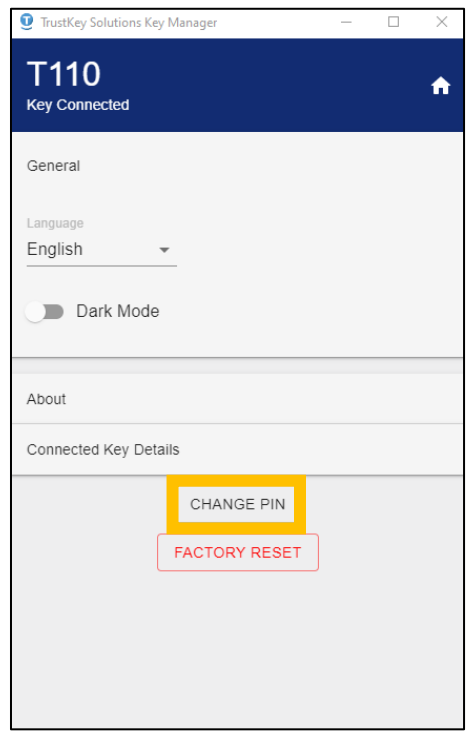

3. Enter the Current PIN, PIN (new PIN) and Confirm PIN. Click SAVE

| g | TrustKey Solutions Key Manager         | _      |            | $\times$ |
|---|----------------------------------------|--------|------------|----------|
|   | T110<br>Key Connected                  |        |            | ♠        |
| , | Conorol                                |        |            |          |
| ł | Set PIN                                |        |            |          |
| I | Current PIN *                          |        | es.        |          |
| I | PIN must be at least 4 characters long |        | <i>d</i> . | 1        |
| l | PIN*                                   |        |            |          |
| I | ••••                                   |        | Ø          |          |
| ł | PIN must be at least 4 characters long |        |            |          |
| ļ | Confirm PIN *                          |        | 6          | ł        |
| I |                                        |        | 0.         | 1        |
| I |                                        |        |            | -        |
| l |                                        | CANCEL | SAVE       |          |
|   |                                        |        |            |          |
|   |                                        |        |            |          |
|   |                                        |        |            |          |

4. You have updated PIN for the security key

| TrustKey Solutions Ke | ey Manager                  | _ | × |
|-----------------------|-----------------------------|---|---|
| T110<br>Key Connected |                             |   | ń |
| General               |                             |   |   |
| Language<br>English   | <b>*</b>                    |   |   |
| Dark Mode             | 9                           |   |   |
| About                 |                             |   |   |
| Connected Key De      | tails                       |   |   |
|                       | CHANGE PIN<br>FACTORY RESET |   |   |
|                       |                             |   |   |
| S FIDO2 PIN U         | Ipdated Successfully        |   |   |

# 4. How to Factory Reset a Key

1. Click FACTORY RESET. This will reset the PIN and other FIDO2 related credentials. Note that the factory reset will NOT erase TOTP/HOTP accounts. Please remove all OTP accounts before the factory reset.

| TrustKey Solutions Ke | ey Manager    | — | $\times$ |
|-----------------------|---------------|---|----------|
| T110<br>Key Connected |               |   | A        |
| General               |               |   |          |
| Language<br>English   | •             |   |          |
| Dark Mode             | 9             |   |          |
| About                 |               |   |          |
| Connected Key De      | tails         |   |          |
|                       | CHANGE PIN    | _ |          |
|                       | FACTORY RESET |   |          |
|                       |               |   |          |
|                       |               |   |          |
|                       |               |   |          |

2. Click PROCEED.

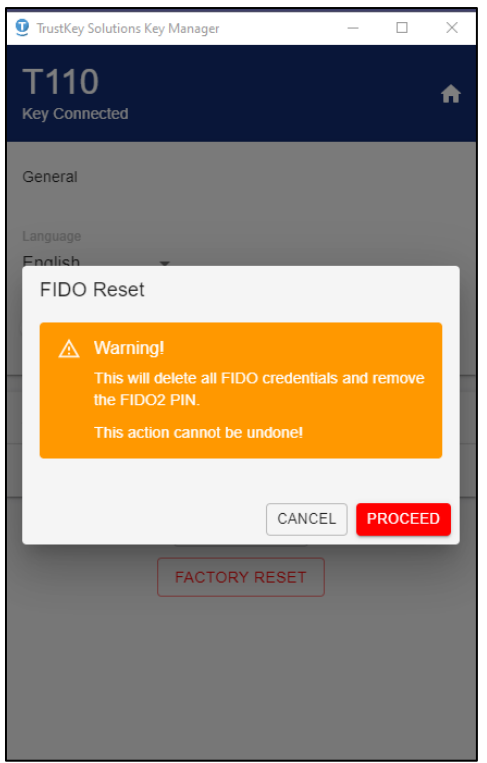

- 3. Remove your security key from the USB Port

| T110<br>Key Connected              |                                          | A                     |
|------------------------------------|------------------------------------------|-----------------------|
| General                            |                                          |                       |
| Language<br>Findlish<br>FIDO Reset |                                          |                       |
| Remove an<br>to cont               | d re-insert your s<br>inue the reset pro | ecurity key<br>ocess. |
|                                    |                                          | CANCEL                |
|                                    | FACTORY RESET                            |                       |
|                                    |                                          |                       |
|                                    |                                          |                       |

4. Reinsert the security key and touch the sensor to complete the reset process. The user needs to touch the key within 10 seconds after the key reinsert. Otherwise, the whole factory reset process will be aborted and needs to start from the beginning.

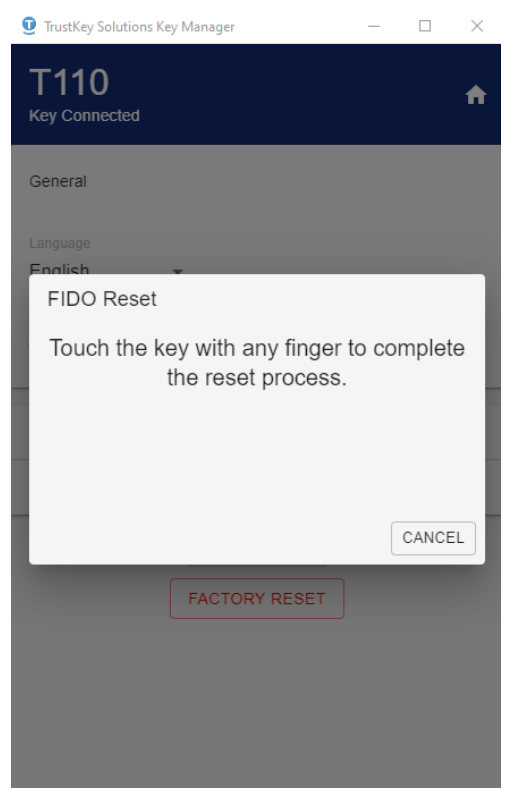

5. You have reset the security key to factory settings

| TrustKey Solutions Key M. | anager       | _ | $\times$ |
|---------------------------|--------------|---|----------|
| T110<br>Key Connected     |              |   | A        |
| General                   |              |   |          |
| Language<br>English -     |              |   |          |
| Dark Mode                 |              |   |          |
| About                     |              |   |          |
| Connected Key Details     |              |   |          |
| F                         | ACTORY RESET |   |          |
|                           |              |   |          |
|                           |              |   |          |
| Reset Completed           | 1            |   |          |

- 5. Other KeyManager Features
  - 1. Language selection

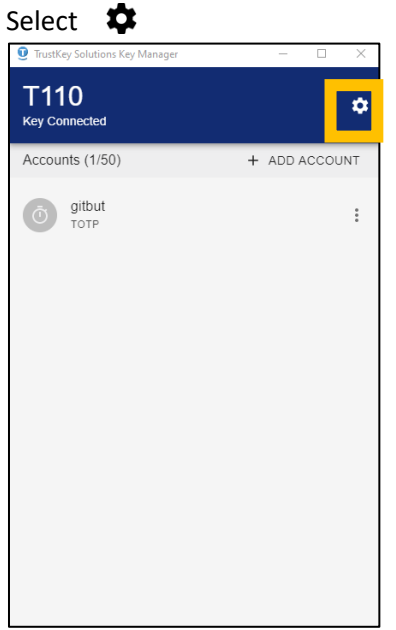

Click Language to choose a different language other than the default language. Currently, the KeyManager supports four languages (English/Korean/Japanese/German).

| 🤨 TrustKey Solutions Key Manager — 🗆 🗙 | 🔮 TrustKey Solutions Key Manager — 🗆 🗙 |
|----------------------------------------|----------------------------------------|
| T110<br>Key Connected ♠                | T110<br>Key Connected                  |
| General                                | General                                |
| English                                | English<br>Deutsch<br>日本語              |
|                                        | ±1.7.0                                 |
| About                                  | 한국어                                    |
| Connected Key Details                  | Connected Key Details                  |
| CHANGE PIN<br>FACTORY RESET            | CHANGE PIN<br>FACTORY RESET            |

# 2. KeyManager version check

## Click "About"

| 🤨 TrustKey Solutions Key Manager — 🗆 🗙 | 🧕 TrustKey Solutions Key Manager — 🗆 🗙    |
|----------------------------------------|-------------------------------------------|
| T110<br>Key Connected                  | T110                                      |
| General                                | General                                   |
| Language<br>English -                  | About                                     |
| Dark Mode                              | TrustKey Solutions Key Manager<br>v.1.1.0 |
| About                                  | Connected Key Details                     |
| CHANGE PIN<br>FACTORY RESET            | CHANGE PIN<br>FACTORY RESET               |
|                                        |                                           |
|                                        |                                           |

#### 3. Dark mode

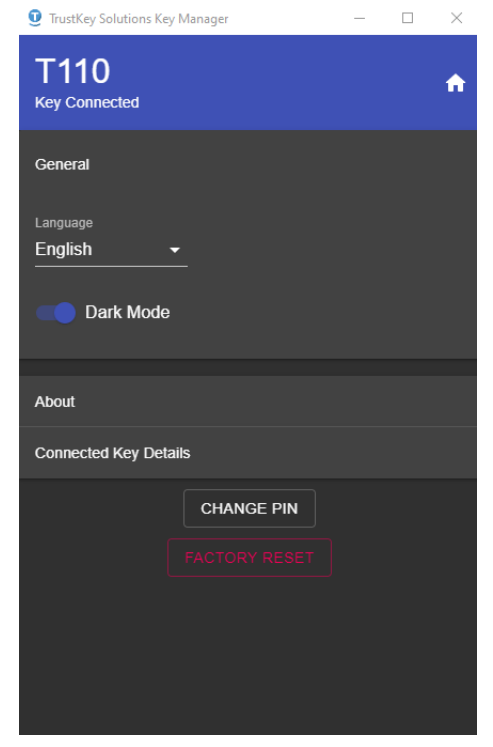

4. The connected (inserted) Key information

This section describes the key serial number and firmware version.

| TrustKey Solutions Key Manager          | -     |       | $\times$ |
|-----------------------------------------|-------|-------|----------|
| T110<br>Key Connected                   |       |       | A        |
| General                                 |       |       |          |
| About                                   |       |       |          |
| Connected Key Details                   |       |       |          |
| T110<br>S/N: 84658475826550494852495448 | 48485 | 54850 | 0        |
| Firmware Version: 2.10.136              |       |       |          |
| CHANGE PIN<br>FACTORY RESET             |       |       |          |

# 5. TrustKey Security Key OTP Account Management (We are currently developing a patch for the Key Manager Program in 2023.)

TrustKey FIDO security key (both G-series and T-series keys) can store OTP accounts. You can keep 50 OTP accounts – a max of one (1) HOPT account or a maximum of 50 TOTP accounts or a combination of HOTP and TOTP accounts adding up to 50 accounts.

# 1. What is OTP?

OTP is abbreviated form of One Time Password (or One Time Passcode). A one-time password (OTP), also known as a one-time PIN, one-time authorization code (OTAC) or dynamic password, is a password that is valid for only one login session or transaction, on a computer system or other digital device. OTPs avoid several shortcomings that are associated with traditional (static) password-based authentication; a number of implementations also incorporate two-factor authentication by ensuring that the one-time password requires access to something a person has (such as a small keyring fob device with the OTP calculator built into it, or a smartcard or specific cellphone) as well as something a person knows (such as a PIN).

## TOTP (Time-Based One-Time Passcode)

The TOTP method enables you to authenticate using the time-based one-time passcode. TOTP is generated on many hardware devices, including our T110/T120 and G310/G320 security keys and the Github Authenticator app, Google Authenticator app, and Microsoft Authenticator app. TOTP implementation was done based on RFC7238.

The TOTP is valid for a short duration. The default value for the period is 30 seconds.

The KeyManager will generate TOTP output with the security key inserted. The output can be copy-and-paste using clicking the "COPY" button.

| 🤨 TrustKey Solutions Key Manager — 🗆 🗙                            |
|-------------------------------------------------------------------|
| T110 ¢                                                            |
| Accounts (1/50) + ADD ACCOUNT                                     |
| gitbut                                                            |
| One-time Code                                                     |
| 18                                                                |
| 9 4 7 8 5 5                                                       |
| Place your cursor in the password input and code will be typed in |
| CANCEL COPY                                                       |
|                                                                   |
|                                                                   |
|                                                                   |

#### HOTP (HMAC based One Time Passcode)

HOTP is a counter-based one-time password. This method enables you to authenticate using the counter-based one-time passcode generated on the security keys. The counter on the token must be in sync with the server. HOTP implementation was done based on RFC 4226.

You do not need to run KeyManager to get HOTP output. Just place the cursor at any text field and push the button of the security key.

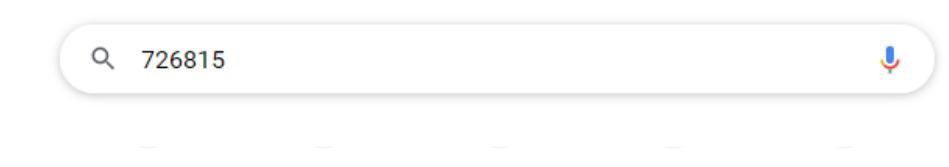

You can enroll the TOTP and HOTP authenticator using the KeyManager program.

#### 2. Setting up TOTP accounts using QR scan (Github example)

1. A Github account setup example is given here.

From the Github account, look for "Account setting" and "Two-factor authentication."

| Your personal account | do to your                                                                                                    | personal prome |
|-----------------------|----------------------------------------------------------------------------------------------------|----------------|
|                       |                                                                                                    |                |
| Account settings      | Change password                                                                                                    |                |
| Profile               | Old password                                                                                                    |                |
| Account               |                                                                                                    |                |
| Appearance            | New password                                                                                                    |                |
| Account security      | •                                                                                                    |                |
| Billing & plans       | Confirm new password                                                                                                  |                |
| Security log          |                                                                                                    |                |
| Security & analysis   | Make sure it's at least 15 characters OR at least 8 characters including a number and a lowercase letter. Learn more. |                |
| Sponsorship log       | Update password I forgot my password                                                                                  |                |
| Emails                |                                                                                                    |                |
| Notifications         | Two-factor authentication                                                                                             | Enabled        |
| SSH and GPG keys      | Two-factor authentication adds an additional layer of security to your account by requiring more than ju              | ust a password |
| Repositories          | to sign in. Learn more.                                                                                               |                |
| Packages              | Two-factor methods                                                                                                    |                |
| Organizations         |                                                                                                    |                |
| Saved replies         | Authenticator app Not configured                                                                                      | Set up         |

2. Click "Set up"

| Two-factor methods |                 |        |
|--------------------|-----------------|--------|
| Authenticator app  | Not configured  | Set up |
| Security keys (i)  | 3 security keys | Edit   |

3. Click Continue

| •                                                                                                    |
|----------------------------------------------------------------------------------------------------|
| Two-factor authentication                                                                                                    |
| Two-factor authentication (2FA) is an extra layer of security used when logging into websites or apps.<br>Learn more                                                                                           |
| Set up using an app                                                                                                    |
| Use an application on your phone to get two-factor authentication codes when prompted. We recommend using cloud-based TOTP apps such as: 1Password, Authy, LastPass Authenticator, or Microsoft Authenticator. |
| ○ 🖵 Set up using SMS                                                                                                    |
| GitHub will send you an SMS with a two-factor authentication code when prompted. SMS cannot b<br>delivered in all countries. Check that your country is supported before you select this option.               |
| Cancel                                                                                                    |

4. Then, a QR code is shown as the figure be as below:

| Authentication                                      | verification                                                                                         |
|-----------------------------------------------------|----------------------------------------------------------------------------------------------------|
| Scan the image below v<br>enter this text code inst | vith the two-factor authentication app on your phone. If you can't use a QR cod<br>eaad. Learn more. |
|                                                     |                                                                                                    |
|                                                     |                                                                                                    |
|                                                     |                                                                                                    |
| Enter the six-digit code                            | e from the application                                                                               |
| After scanning the QR of                            | code image, the app will display a six-digit code that you can enter below.                          |
| hoparc                                              |                                                                                                    |

Copyright  $\odot$  2021 TrustKey Co., Ltd. All Rights Reserved

5. Open KeyManager and click ADD ACCOUNT

| TrustKey Solutions Key M | anager        | - | $\times$ |
|--------------------------|---------------|---|----------|
| T110<br>Key Connected    |               |   | ۵        |
| Accounts (0/50)          |               |   |          |
|                          |               |   |          |
|                          |               |   |          |
|                          |               |   |          |
|                          |               |   |          |
|                          |               |   |          |
| _                        |               |   |          |
| +                        | · ADD ACCOUNT |   |          |
|                          |               |   |          |
|                          |               |   |          |
|                          |               |   |          |
|                          |               |   |          |
|                          |               |   |          |
|                          |               |   |          |

6. If you have a QR code given by the server, open the code and press SCAN.

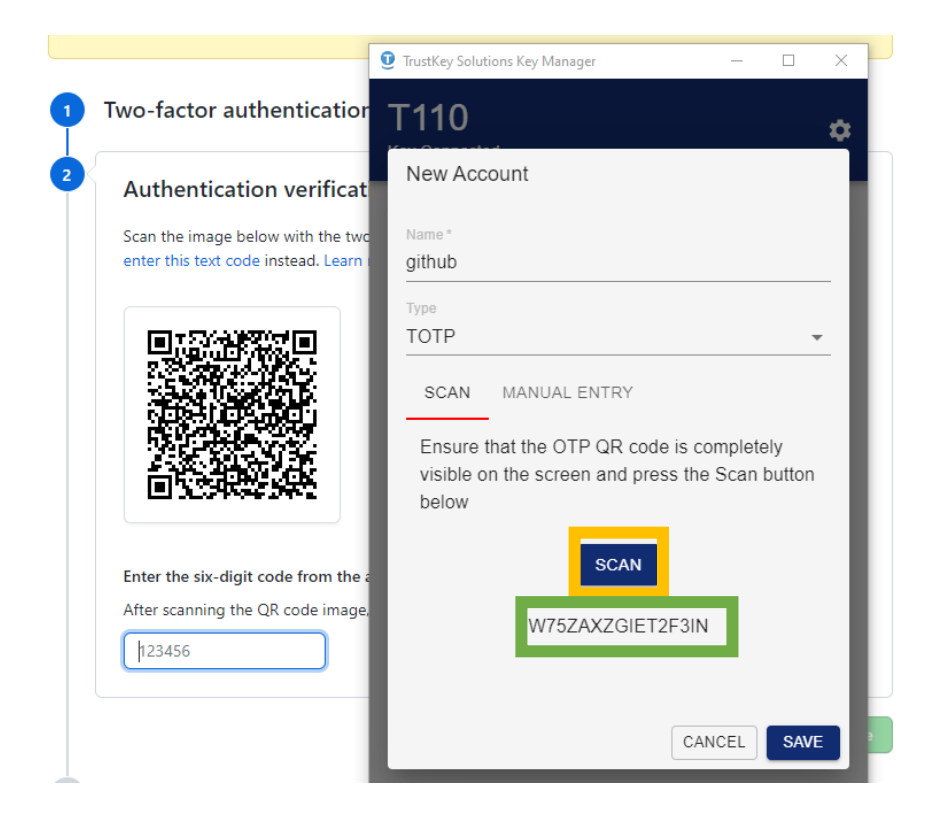

7. You have saved a TOTP account

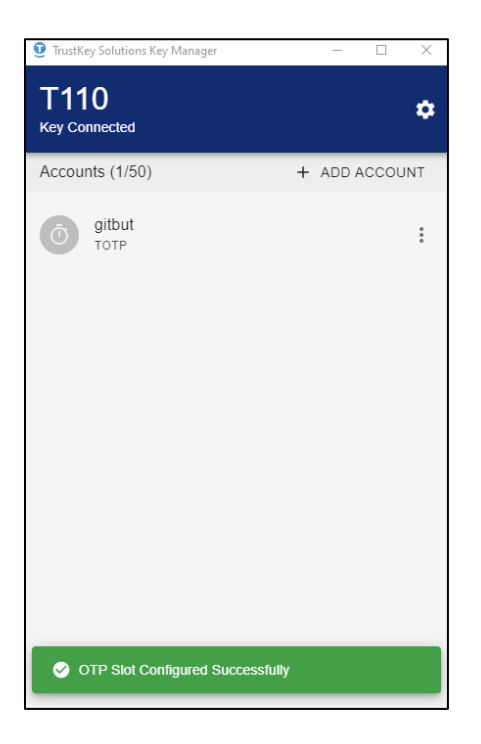

8. Github Verify the TOTP sequence based on the code given by the QR code

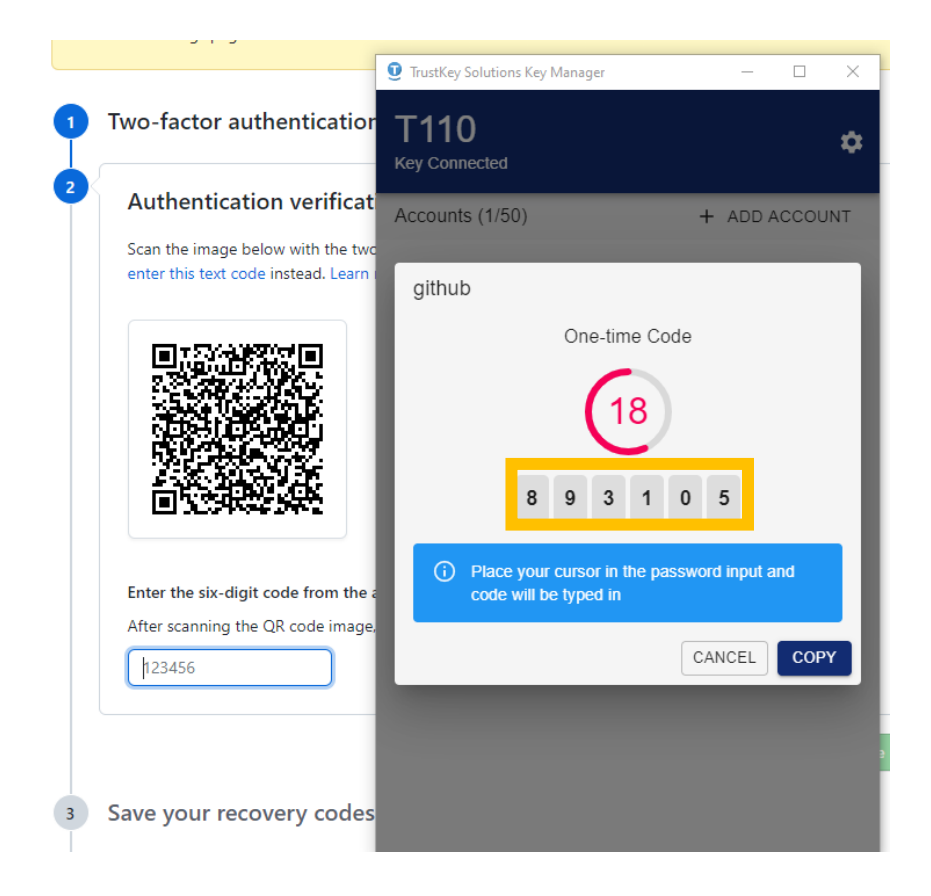

9. Github server verified the TOTP sequence and processed the next phase

| two-factor settings page.                                                                                                    |                                                                                                    | <ul> <li>TrustKey Solutions Key Manager</li> </ul>     | - • ×                                                   |
|----------------------------------------------------------------------------------------------------|----------------------------------------------------------------------------------------------------|--------------------------------------------------------|---------------------------------------------------------|
| 1 Two-factor authentication                                                                                                    |                                                                                                    | T110<br>Key Connected                                  | ۵                                                       |
| 2 Authentication verification                                                                                                    |                                                                                                    | Accounts (1/50)                                        | + ADD ACCOUNT                                           |
| 3 Save your recovery codes                                                                                                    |                                                                                                    | github                                                 |                                                         |
| <ul> <li>afb80-f7269</li> <li>e82e9-8b0ac</li> <li>e9dc7-cef9f</li> <li>73d43-d531d</li> <li>4fc26-45409</li> <li>158c7-78242</li> <li>d7ca0-8dc4d</li> <li>cc01e-f86f9</li> </ul> | <ul> <li>fd94b-0e8</li> <li>3f5d2-108</li> <li>e4144-91c</li> <li>bdd82-c0c</li> <li>607b2-7dc</li> <li>95ced-647</li> <li>22f85-346</li> <li>c792f-d7a</li> </ul> | 9 8 8<br>Place your cursor in<br>code will be typed in | T 8 9<br>T 8 9<br>The password input and<br>CANCEL COPY |
| Download     Why is saving you recovery codes important?     If you lose access to your phone, you can authenticate to     recommend saving them with a secure password manager    | GitHub using your recov<br>r.                                                                                                    |                                                        |                                                         |

# 3. Setting up TOTP accounts using Manual Entry (Github example)

Instead of using the SCAN button, you can enter Secret Key manually. The green box ("Digit") is the number of digits for TOTP output. Note that the Manual Entry digits should be in a Base32 format.

| Vou're abou |                                                          | TrustKey Solutions Key Manager  |      |  |  |
|-------------|----------------------------------------------------------|---------------------------------|------|--|--|
| devices and | Your two-factor secret                                   | T110                            |      |  |  |
| two-factor  | XXGUWSPLYJXY7RNH                                         | New Account                     | ~    |  |  |
| • T         | faster sutherstication                                   | New Account                     |      |  |  |
| Two         | -factor authentication                                   | Name *                          |      |  |  |
| 2 Au        | uthentication verification                               |                                 |      |  |  |
| Sca         | an the image below with the two-factor authentication a  | TOTP                            | ~    |  |  |
| ent         | ter this text code instead. Learn more.                  | SCAN MANUALENTRY                |      |  |  |
|             |                                                          |                                 |      |  |  |
|             |                                                          | ofter the HOTP secret key below |      |  |  |
|             |                                                          | XXGUWSPLYJXY7RNH                |      |  |  |
|             |                                                          |                                 |      |  |  |
|             |                                                          | 6                               | *    |  |  |
|             |                                                          |                                 |      |  |  |
| Ent         | ter the six-digit code from the application              |                                 |      |  |  |
| Aft         | er scanning the QR code image, the app will display a si | CANCEL                          | SAVE |  |  |
| 1           | 23456                                                    |                                 |      |  |  |

Copyright © 2021 TrustKey Co., Ltd. All Rights Reserved

# 4. Setting up HOTP account using KeyManager

QR Code New Account test HOTP SCAN MANUAL ENTRY Ensure that the OTP QR code is completely visible on the screen and press the Scan button below **Text Config** SCAN TrustKey Solutions Key Manager  $\times$ T110 **QR** Code New Account test Туре HOTP SCAN MANUAL ENTRY Ensure that the OTP QR code is completely visible on the screen and press the Scan button below **Text Config** SCAN

You can set up an HOTP account by QR scan as below:

Type these if you can't read QR code:

Or, as a TOTP case, you can set up the HOTP account by manual entry. Note that the manual entry data should be in a Base32 format.

| New Account   |                                 |   |  |  |
|---------------|---------------------------------|---|--|--|
| Name*<br>test |                                 |   |  |  |
| Туре          |                                 |   |  |  |
| HOTP          |                                 | - |  |  |
| SCAN          | MANUAL ENTRY                    |   |  |  |
| Enter the     | e HOTP secret key below         |   |  |  |
| crqy 7bił     | n wska 6fz4 6c7x xjvr k5r2 qvz5 |   |  |  |

crqy7bihwska6fz46c7xxjvrk5r2qvz5

# 5. How to delete TOTP/HOTP slot

1. Click on the vertical 3-dots and select Delete

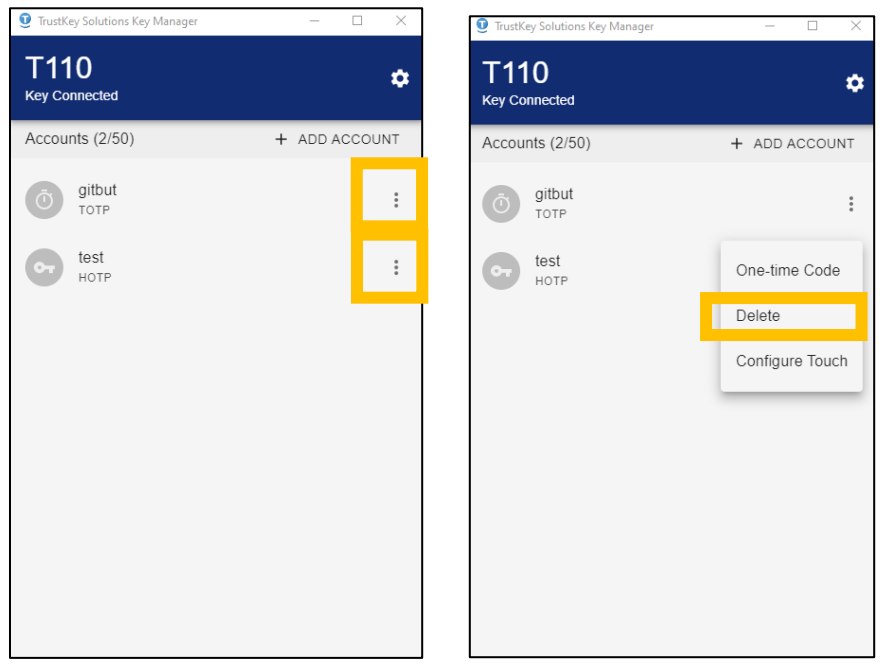

#### 2. Click Delete and done!

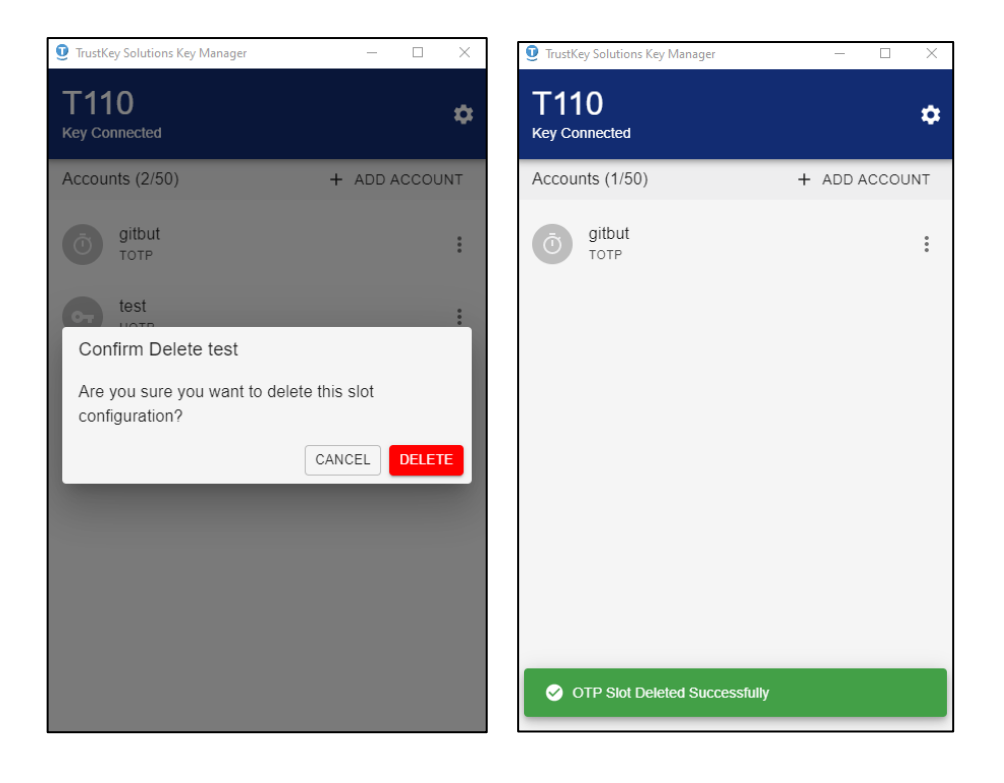

# 6. Online usage of the security keys

- 1. Microsoft Azure AD
- a. Azure AD user registration

This is for individual registration of the organization with Azure AD accounts.

The steps shown below are the case that a user uses <u>www.office.com</u> for the security key registration. The user can use one of the following sites for registration.

**Registration sites:** 

https://www.office.com https://login.microsoftonline.com

Step 1: The user needs to sign in at <u>www.office.com</u> using the user's ID and the password.

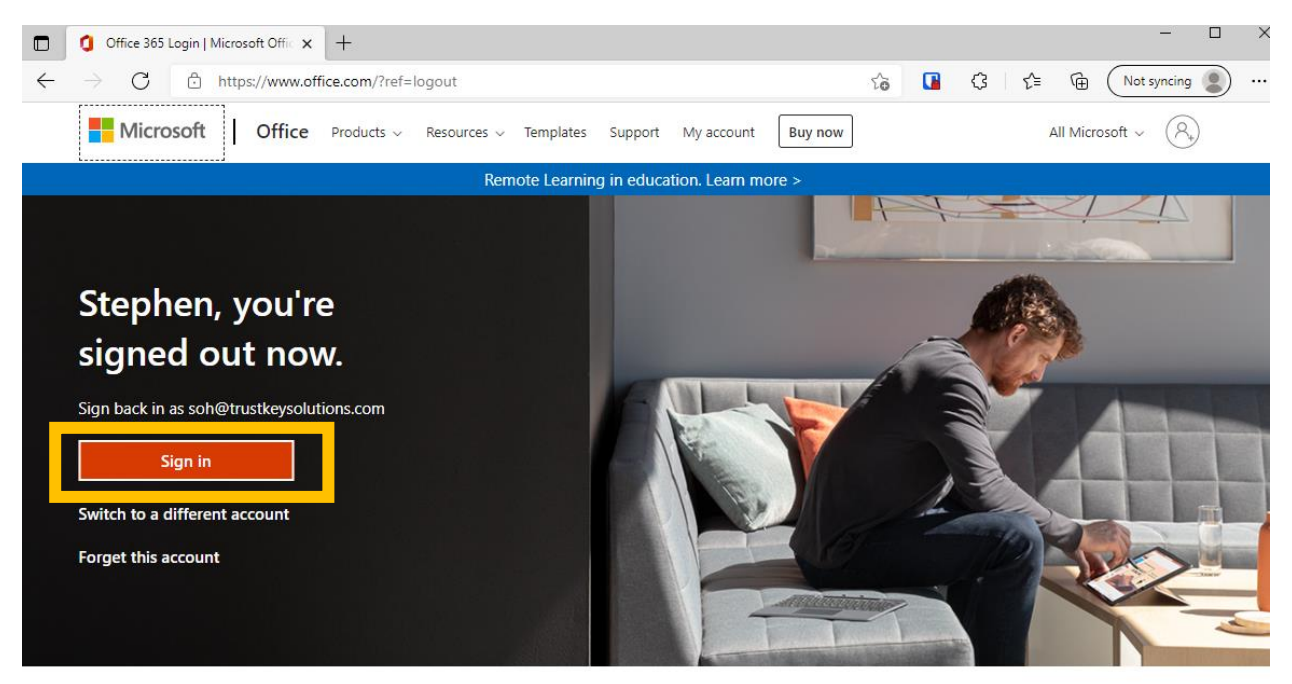

Follow Office in f 🛩 🞯 🗹

| Sign in                    |      |      |
|----------------------------|------|------|
| Email, phone, or Sky       | pe   |      |
| No account? Create on      | e!   |      |
| Can't access your account? |      |      |
|                            | Back | Next |
|                            |      |      |

## Step 2: for the security key registration, click "View Account"

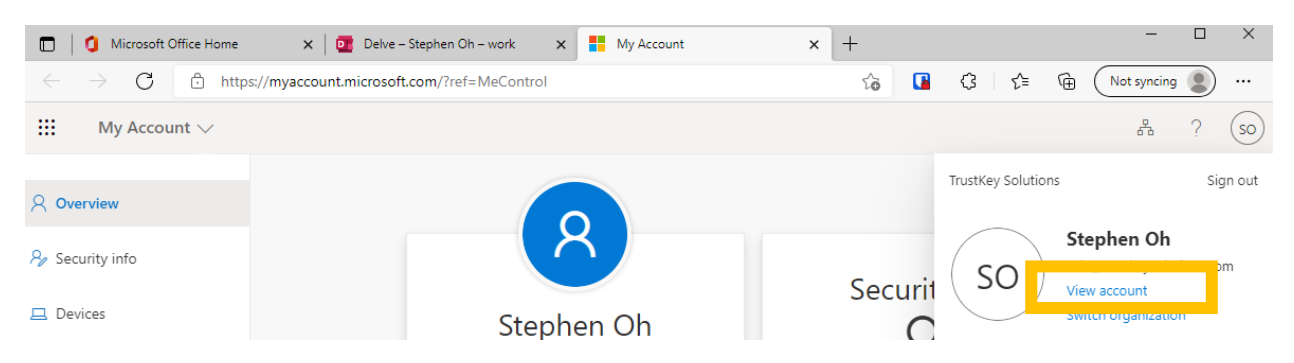

# Step 3: select "Security info" and select "+Add method"

| Microsoft Office Home                                  | × Delve – Stephen Oh – work ×                  | My Sign-Ins                       | × +  |        | - 🗆         | ×      |
|--------------------------------------------------------|------------------------------------------------|-----------------------------------|------|--------|-------------|--------|
| $\leftarrow$ $\rightarrow$ $C$ $\textcircled{1}$ http: | s://mysignins.microsoft.com/security-info      |                                   | ta 🖪 | 3 6    | Not syncing | )      |
| My Sign-Ins                                            |                                                |                                   |      |        | ?           | 8      |
| A Overview                                             | Security info                                  |                                   |      |        |             |        |
| Security info                                          | These are the methods you use to sign into you | r account or reset your password. |      |        |             |        |
|                                                        | Default sign-in method: Microsoft Authenticat  | or - notification Change          |      |        |             |        |
| Organizations                                          | + Add method                                   |                                   |      |        |             |        |
| Devices                                                | & Phone                                        |                                   |      | Change | Delete      |        |
| A Privacy                                              | ••• App password                               | 0                                 |      |        | Delete      |        |
|                                                        | Microsoft Authenticator                        | SM-N976N                          |      |        | Delete      |        |
|                                                        | A Constitutions                                | (2010)                            |      |        | Delata      | $\sim$ |

## Step 4: follow the registration flow

| Add a method       X         Which method woold you like to add?       Which method woold you like to add?         Choose a method       Y         Bearing appaarsond       Security key         Security key       X         Choose the type of security key that you have.       Cancel         Usd device       Cancel         Windows Security       X         Choose the type of security key to sign in to login.microsoft.com as builtions.com.       Using device a codefinal on your security key         Is request comes from Msedge. published by Microsoft       Discurity key         OK       Cancel         Windows Security       X         OK       Cancel         OK       Cancel         Microsoft.com varies to create a credential on your security key.       Note: A record of your visit to this ate will be kept on your security key.         OK       Cancel       OK       Cancel         Please enter your security key PIN.       X       Cancel       OK         Of Counting Security       X       Cancel       Cancel                                                                                                    |                                                               |                                                                  |
|----------------------------------------------------------------------------------------------------|---------------------------------------------------------------|------------------------------------------------------------------|
| Which method would you like to add?     Choose a method     Security key     Security key     Cancel     Midows Security     Cancel     Widows Security     Concel     Widows Security     Concel     Widows Security     Concel     Widows Security     Concel     Widows Security     Concel     Widows Security     Concel     Widows Security     Concel     Widows Security     Concel     Widows Security     Concel     Widows Security     Concel     Widows Security     Concel     Widows Security     Concel     Widows Security     Concel     Widows Security     Concel     Widows Security key to sign in to login, microsoft.com as security key.     Concel     OK     Cancel     Widows Security     Concel     Widows Security key     Concel     Widows Security key     Concel     Widows Security key <t< td=""><td>Add a method ×</td><td>Add a method</td></t<>                                                                                                    | Add a method ×                                                | Add a method                                                     |
| Underse a method   Authenticator app   mail   App password   Security key   Choose the type of security key   Choose the type of security key that you have.   USB device   The device   Cancel     Windows Security   Security key setup   iet up your security key to sign in to login.microsoft.com as   Duttions.com.   This will be login.microsoft.com as   Duttions.com.   This will be login.microsoft.com as   Duttions.com.   This will be login.microsoft.com tasts to create a credential on your security   Ley. The late you sign in to login.microsoft.com tasts   Duttions.com.   This will be login.microsoft.com tasts to create a credential on your security   Login microsoft.com wants to create a credential on your security   Login microsoft.com set the make and model of your   security key   Continue setup   OK   Cancel     Windows Security   X   OK   Cancel     Windows Security key                                                                                                    | Which method would you like to add?                           | ke Which method would you like to add?                           |
| Authenticator app   Image   app password   Security key     Cancel     Add     Security key     Cancel     Madewice     Indows Security     Image     Cancel     Madewice     Cancel     Madewice     Cancel     Madewice     Cancel     Madewice     Cancel     Madewice     Cancel     Madewice     Cancel     Madewice     Cancel     Madewice     Cancel     Madewice     Cancel     Madewice     Cancel     Micross Security     Windows Security     Cancel     Micross Security     Cancel     Micross Security     Cancel     Micross Security     Cancel     Micross Security     Cancel     Micross Security     Cancel     Micross Security     Cancel     Construction Reversion Reversion Reversion Reversion Reversion Reversion Reversion Reversion Reversion Reversion Reversion Reversion Reversion Reve                                                                                                    | Choose a method $\checkmark$                                  | which method would you like to add?                              |
| Imail   decompting   Security key   Core   Conce         Security key   Conce      Security key      Conce      Security key security   windows Security   Conce      Windows Security   Conce      Windows Security   windows Security   windows Security Key PIN                                                                                                    | Authenticator app                                             | ke Security key                                                  |
| App password   Security key     Choose the type of security key that you have.   USB device   W NFC device     Cancel     Mindows Security   M NFC device     Cancel     Windows Security   M NFC device     Cancel     Windows Security   M NFC device     Cancel     Windows Security   M NFC device     Cancel     Windows Security   M NFC device     Continue Security Key   Duttions.com.   Ibit will be login.microsoft.com as<br>Duttions.com.   Duttions.com.   More Security Key   Miss request comes from Msedge, published by Microsoft<br>corretainto an opur security key.   Discurity Key   Note: A record of your visit to this site will be kept on your security key.   Note: A record of your visit to this site will be kept on your security key.   Note: A record of your visit to this site will be kept on your security key.   Note: A record of your visit to this site will be kept on your security key.   Indows Security   Please enter your security key PIN.   Security Key PIN                                                                                                    | Email                                                         | ke Cancel Add                                                    |
| Security key     Security key     Choose the type of security key that you have.   USB device   W NFC device     Indows Security   Cancel     Windows Security   Cancel     Windows Security   Continue setup   Intows Security key to sign in to login.microsoft.com as olutions.com.   Ibis request comes from Msedge, published by Microsoft for poration.   K   Cancel     Midows Security   K   Cancel     Note: A record of your visit to this site will be kept on your security key.   Note: A record of your visit to this site will be kept on your security key.     Indows Security   K   Cancel     Note: A record of your visit to this site will be kept on your security key.     Indows Security   K   Cancel     Note: A record of your visit to this site will be kept on your security key.     Indows Security     K   Cancel     OK     Cancel     Note: A record of your visit to this site will be kept on your security key.     Indows Security     Please enter your security key PIN.     Complexity Key PIN     OK     Cancel     OK     Cancel     OK                                                                                                    | App password                                                  | Cancer                                                           |
| Security key       ×         Choose the type of security key that you have.       >         USB device       Cancel         Windows Security       ×         Security key setup       ×         iet up your security key to sign in to login.microsoft.com as       Windows Security         blutions.com.       Nitre device         Ibit request comes from Msedge, published by Microsoft       This will let login.microsoft.com sae the make and model of your security key.         OK       Cancel         Modews Security       ×         OK       Cancel         Mindows Security       ×         Ok       Cancel         Mindows Security       ×         Device A record of your visit to this site will be kept on your security key.         Indows Security       ×         Please enter your security key PIN.       ×         Q       Fecurity Key PIN         OK       Cancel                                                                                                    | ey Security key                                               | ke,                                                              |
| Choose the type of security key that you have. USB device Cancel Vindows Security Cancel Vindows Security Cancel Vindows Security Continue setup This will let login.microsoft.com as plutions.com. This request comes from Msedge, published by Microsoft Corporation. Concel Concel Conc | Security key X                                                |                                                                  |
| Choose the type of security key that you have. USB device Cancel Windows Security Cancel Windows Security Cancel Windows Security Continue setup Windows Security Continue setup Microsoft.com as Cot Cancel Microsoft Comparison Cot Cancel Cot Cancel Cot C |                                                               |                                                                  |
| Image: Instruction   Image: Instruction   Image:                                                                                                    | Choose the type of security key that you have.                |                                                                  |
| Windows Security       X         Security key setup       X         Set up your security key to sign in to login.microsoft.com as       Windows Security         Set up your security key to sign in to login.microsoft.com as       Usin.microsoft.com wants to create a credential on your security key. This lets you sign in without having to type your username.         Note: A record of your visit to this site will be kept on your security key.         OK       Cancel         Windows Security       X         OK       Cancel         Windows Security       X         Please enter your security key PIN.       X         Security Key PIN       Cancel                                                                                                    |                                                               |                                                                  |
| Vindows Security   Security key setup   iet up your security key to sign in to login.microsoft.com as   Jultions.com.   This request comes from Msedge, published by Microsoft   Corporation.     OK   Cancel     Windows Security     Vindows Security     X     Continue setup     Please enter your security key PIN     X     Continue setup     Ymage: Security Key PIN     Continue Security Key PIN     X     Continue Security Key PIN     X     Continue Security Key PIN     X    Control     X     X     X     X     X     X     X     Y     Y     Y     X     X     X     X     Y     Y     Y     Y     Y     Y     Y </td <td></td> <td></td>                                                                                                    |                                                               |                                                                  |
| Vindows Security   Cocurity key to sign in to login.microsoft.com as plutions.com.   This request comes from Msedge, published by Microsoft   OK   Cancel     Vindows Security     Vindows Security     Vindows Security     Vindows Security     Vindows Security     Vindows Security     Vindows Security     Vindows Security     Vindows Security     Vindows Security     Vindows Security     Vindows Security     Vindows Security Key PIN     OK     Cancel     Vindows Security Key PIN                                                                                                    | Cancel                                                        |                                                                  |
| Windows Security   Security key setup   Security key setup   Security key setup   Security key to sign in to login.microsoft.com as<br>blutions.com.   Security key consist comes from Msedge, published by Microsoft Corporation.   OK   Cancel   Windows Security   X   Continue setup Please enter your security key PIN.   X   Curity Key PIN   X   Continue setup   Please enter your security key PIN.   OK Cancel   X   Continue setup   X   Continue setup   Y   Continue setup   Y   Continue setup Continue setup Con                                                                                                    |                                                               |                                                                  |
| Windows Security X   Security key setup   Set up your security key to sign in to login.microsoft.com as   Dolutions.com.   This request comes from Msedge, published by Microsoft   Corporation.   OK   Cancel   Windows Security   Vindows Security   Vindows Security   X   Please enter your security key PIN.   X   OK   Cancel                                                                                                    |                                                               |                                                                  |
| Security key setup   Set up your security key to sign in to login.microsoft.com as   Solutions.com.   This request comes from Msedge, published by Microsoft   Corporation.     OK   Cancel     Vindows Security   X   Please enter your security key PIN.   X   Ecurity Key PIN     OK     Cancel                                                                                                    | Vindows Security X                                            | Windows Security ×                                               |
| Set up your security key to sign in to login.microsoft.com as   Duttions.com.   This request comes from Msedge, published by Microsoft   Corporation.   OK   Cancel   Indows Security   V   Please enter your security key PIN.   Net Gancel                                                                                                    | Security key setup                                            | Continue setup                                                   |
| Security key to sign in to login.microsoft.com as                                                                                                    |                                                               | This will let login.microsoft.com see the make and model of your |
| This request comes from Msedge, published by Microsoft         Corporation.         OK       Cancel         Vindows Security       X         Continue setup         Please enter your security key PIN.         QK       Cancel                                                                                                    | Set up your security key to sign in to login.microsoft.com as | security key                                                     |
| OK     Cancel       OK     Cancel       Vindows Security     ×       Continue setup     Please enter your security key PIN.       Q     Security Key PIN                                                                                                    | This request somes from Meedae, published by Misrosoft        | key. This lets you sign in without having to type your username. |
| OK     Cancel       Vindows Security     ×       Continue setup     ×       Please enter your security key PIN.       & becurity Key PIN                                                                                                    | Corporation.                                                  | Note: A record of your visit to this site will be kept on your   |
| OK     Cancel       OK     Cancel                                                                                                    |                                                               | security key.                                                    |
| Vindows Security X<br>Continue setup<br>Please enter your security key PIN.<br>R becurity Key PIN                                                                                                    | OK Cancel                                                     | OK Cancel                                                        |
| Vindows Security X<br>Continue setup<br>Please enter your security key PIN.<br>R Fecurity Key PIN                                                                                                    |                                                               |                                                                  |
| Vindows Security X X<br>Continue setup<br>Please enter your security key PIN.<br>R Fecurity Key PIN                                                                                                    |                                                               |                                                                  |
| Please enter your security key PIN.<br>R Becurity Key PIN                                                                                                    | Vindows Security ×                                            |                                                                  |
| Please enter your security key PIN.                                                                                                    | Lontinue setup                                                |                                                                  |
| A Fecurity Key PIN                                                                                                    | Please enter your security key PIN.                           |                                                                  |
|                                                                                                    | Security Key PIN                                              |                                                                  |
|                                                                                                    | X                                                             |                                                                  |
|                                                                                                    | OK Cancel                                                     |                                                                  |

Step 5: the user needs to name the security key to differentiate the key from other keys since the user can register up to 10 security keys.

| Security key                           | ×                               |
|----------------------------------------|---------------------------------|
| Name your security key. This will help | distinguish it from other keys. |
|                                        | Cancel Next                     |

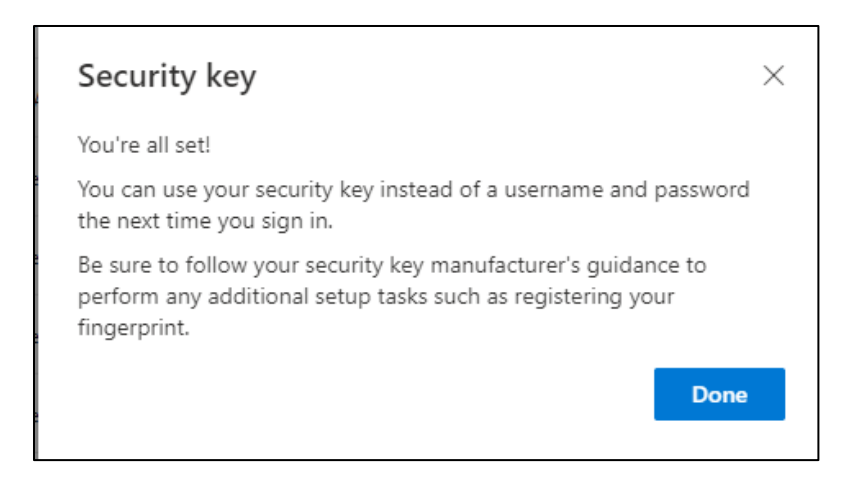

# b. Sign in Windows (Azure AD joined)

As the users registered the security key with their Azure accounts, the IT admin needs to configure the system so that users can sign in to their Windows PC with the security keys (example: setup at Microsoft Intune)

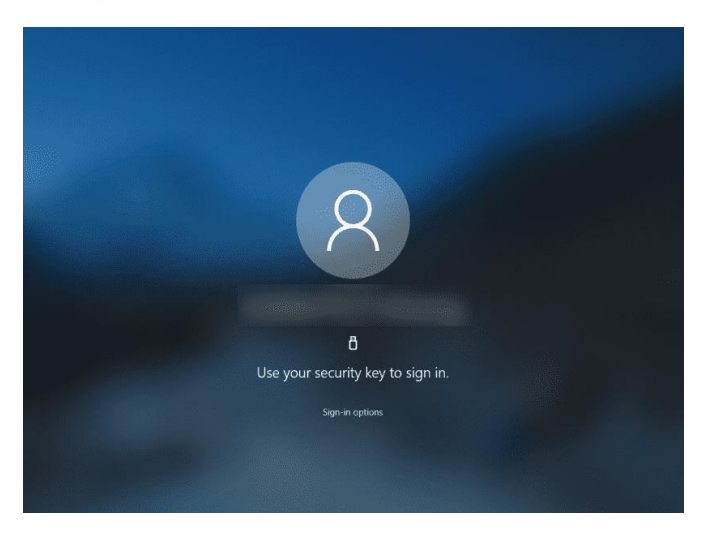

Note: Please refer to our blog <u>here</u> for more information.

(https://www.trustkeysolutions.com/blog/preview-of-fido2-security-keys-for-hybrid-azure-ad-joined-environments/)

# 2. Google G-suite

Security Key registrations for Google's G-Suite are described in this section. Note that Google is using the security key as the second-factor authentication. The user needs to type ID and password and use the security key to sign in.

Step1: The user needs to sign in with the existing account ID and the password.

| Google<br>Sign in<br>to continue to Gmail                         |                           | Google<br>Welcome<br>(* trustkeysolutions@gmail.com > |       |        |       |
|-------------------------------------------------------------------|---------------------------|-------------------------------------------------------|-------|--------|-------|
| Email or phone Forgot email?                                      | Enter                     | your password                                         |       |        |       |
| Not your computer? Use a Private Window to sign in.<br>Learn more | Forgot p                  | ow password                                           |       | Next   |       |
| Create account Next                                               |                           |                                                       |       |        |       |
| English (United States) - Help Privacy                            | Ferms English (United Sta | ates) 🕶 He                                            | elp P | rivacy | Terms |

Step 2: click ① the upper right corner and select ② "Security," and ③ turn on "2-Step Verification."

|   | Go | ogle Account                 | Search Google Account                                                                                                    |                                     | 0 I <b>T</b> |
|---|----|------------------------------|----------------------------------------------------------------------------------------------------|-------------------------------------|--------------|
|   | ٢  | Home                         | Review security activity (5)                                                                                              |                                     |              |
| 2 | 1  | Personal info                | Signing in to Google                                                                                                    |                                     |              |
|   | •  | Data & personalization       |                                                                                                    |                                     |              |
|   |    | Security<br>People & sharing | Pageword                                                                                                    | Lest changed Aug 8                  |              |
|   |    | Payments & subscriptions     | 3<br>2-Step Verification                                                                                                  | 🛛 On                                | · ·          |
|   | i  | About                        | App passwords                                                                                                    | None                                | >            |
|   |    |                              |                                                                                                    |                                     |              |
|   |    |                              | Ways we can verify it's you<br>These can be used to make sure it's really<br>if there's suspicious activity in your accou | y you signing in or to reach you nt |              |
|   |    |                              | Recovery phone                                                                                                    | (650) 815-1808                      | >            |
|   |    |                              | Recovery email                                                                                                    | Add an email address                | >            |

## Step 3: Need to perform the initial 2-Step verification with your phone

- ← 2-Step Verification Let's set up your phone What phone number do you want to use? Protect your account with 2-Step Verification +1 6! Each time you sign in to your Google Account, you'll need your password and a verification code. Learn more Google will only use this number for account security. Don't use a Google Voice number. Message and data rates may apply. Add an extra layer of security Enter your password and a unique verification code that's sent to your phone. How do you want to get codes? ● Text message ● Phone call Keep the bad guys out Even if someone else gets your password, it won't be enough to sign in to your account. Show more options Step 1 of 3 NEXT
- Step 4: The user needs to add the security key for 2-step verification

| ÷          | 2-Ste                 | ep Verification                                                                                                    |
|------------|-----------------------|----------------------------------------------------------------------------------------------------|
| Ado<br>Set | d more s<br>up additi | econd steps to verify it's you<br>onal backup steps so you can sign in even if your other options aren't available.                                                                                                    |
|            | ×                     | Backup codes<br>These printable one-time passcodes allow you to sign in when away from your phone, like<br>when you're traveling.<br>SET UP                                                                                                    |
|            |                       | Google prompts         After you enter your password, Google prompts are securely sent to every phone where you're signed in. Just tap the notification to review and sign in.         To stop getting prompts on a particular phone, sign out of that phone. Learn more         Note: If you sign in to your Google Account on any eligible phone, Google prompts will be added as another method for 2-Step Verification.         ADD PHONE |
|            | C                     | Authenticator app<br>Use the Authenticator app to get free verification codes, even when your phone is offline.<br>Available for Android and iPhone.<br>SET UP                                                                                                    |
|            |                       | Backup phone<br>Add a backup phone so you can still sign in if you lose your phone.<br>ADD PHONE                                                                                                    |
|            | 7                     | Security Key<br>A security key is a verification method that allows you to securely sign in. These can be<br>built in to your phone, use Bluetooth, or plug directly into your computer's USB port.<br>ADD SECURITY KEY                                                                                                    |
|            |                       |                                                                                                    |

#### Step 5: follow the browser's instructions

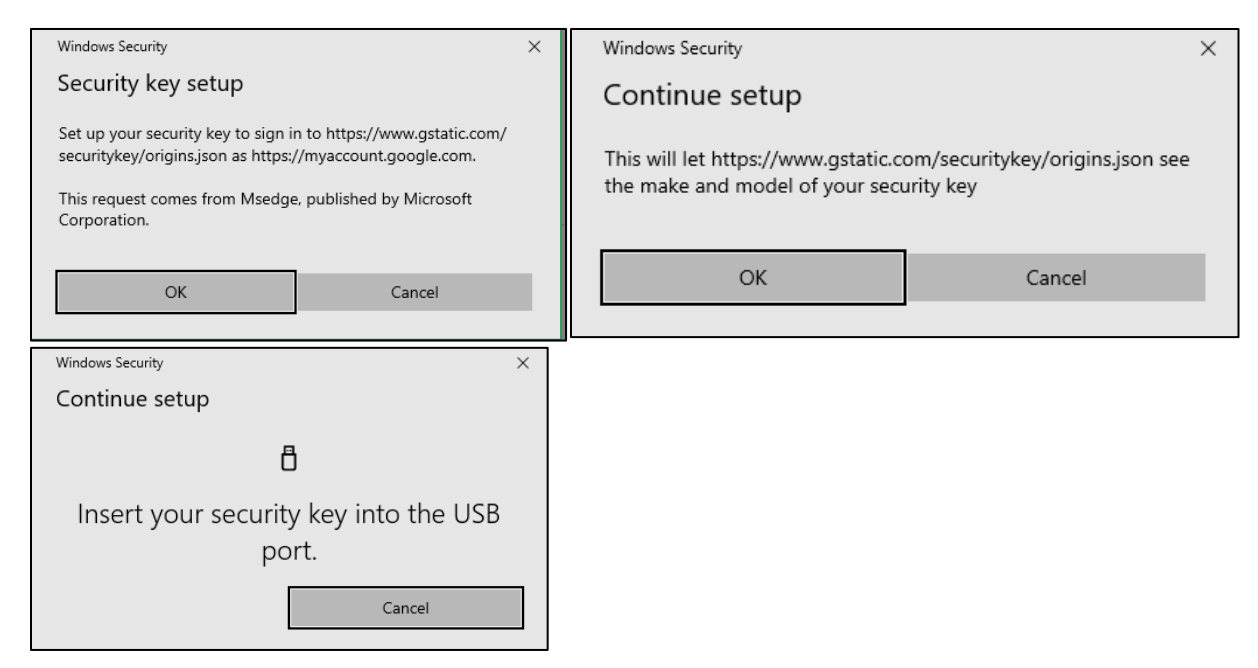

Step 6: After successful registration, the user needs to name the key

|          |                             | ×                                                                                                    |
|----------|-----------------------------|----------------------------------------------------------------------------------------------------|
| S        | ecurity K                   | ey registered                                                                                                    |
| Yo       | ur Security<br>th 2-Step Ve | (ey is registered. From now on, you'll use it to sign in<br>rification.                                                                                                    |
| Se<br>T1 | curity Key nan              | e                                                                                                    |
|          |                             |                                                                                                    |
|          |                             | DONE                                                                                                    |
| •        | Sec                         | urity Key (Default) ⑦                                                                                                    |
| 0-       | After                       | urity Key (Default) ⑦<br>you enter your password, use your security key to finish signing in.<br>T110 (Added: August 23, 8:30 AM)<br>Last used: 2 minutes ago<br>Chrome on Windows                                                                     |
| 01       | After<br>After              | urity Key (Default) ⑦<br>you enter your password, use your security key to finish signing in.<br>T110 (Added: August 23, 8:30 AM)<br>Last used: 2 minutes ago<br>Chrome on Windows<br>G310H (Added: August 9, 7:56 PM)<br>Last used: August 9, 7:56 PM |

Step 7: The user now can sign in Gmail with the security key.

| Google                                                                             |                                                                                             |                                                            |
|------------------------------------------------------------------------------------|---------------------------------------------------------------------------------------------|------------------------------------------------------------|
| Hi Trust                                                                           |                                                                                             |                                                            |
| T trustkeysolutions@gmail.com >                                                    |                                                                                             |                                                            |
| Enter your password     •••••••     Show password                                  | Windows Security<br>Making sure it's<br>Please sign in to google<br>This request comes from | YOU<br>e.com.<br>m Brave, published by Brave Software, Inc |
| Forgot password? Next                                                              |                                                                                             | Ô                                                          |
|                                                                                    | Touch                                                                                       | your security key.                                         |
|                                                                                    |                                                                                             | Cancel                                                     |
|                                                                                    |                                                                                             |                                                            |
|                                                                                    |                                                                                             | ]                                                          |
| Google                                                                             |                                                                                             |                                                            |
| Verify it's you                                                                    |                                                                                             |                                                            |
| There is something unusual about yo<br>your security, Google wants to make<br>you. | our activity. For<br>sure it's really                                                       |                                                            |
| T trustkeysolutions@gmail.c                                                        | com 🗸                                                                                       |                                                            |
|                                                                                    |                                                                                             |                                                            |
|                                                                                    |                                                                                             |                                                            |
| You're all set                                                                     |                                                                                             |                                                            |
|                                                                                    |                                                                                             |                                                            |
|                                                                                    | Next                                                                                        |                                                            |
|                                                                                    |                                                                                             |                                                            |
|                                                                                    |                                                                                             |                                                            |
|                                                                                    |                                                                                             | 1                                                          |

# 3. Bank of America USB Security Key Experience

Bank of America allows customers to increase the protection of online accounts with the new Security Key feature. Once your USB security key is set up, it serves as an extra layer of security for adding transfer recipients to your account and for extra security at sign-in.

Bank of America allows customers to increase the protection of online accounts with new Security Key feature.

Bank of America has announced that they are replacing SafePass with the new Secured Transfer feature, which allows for USB security key registration and transfer authentication with FIDO security keys. They have also provided the option for many Bank of America customers to sign-in to their online banking account with a <u>FIDO security key</u>.

SafePass has long been Bank of America's solution to provide an additional layer of security against unauthorized transactions. However, SafePass only allows customers to use mobile authentication with a one-time code. With the introduction of the Secured Transfer feature, Bank of America has managed to introduce an even more secure and, most importantly, FIDO-based hardware authentication. As a result, customers are 99.99% protected from phishing attacks and no longer need to worry about their data security.

Adding and using a security key is as easy as 1 2 3. Here are the easy steps to adding a security key and using it on successful logins.

| lite and a                                                                                                    |                                                                                                | Profile & Settings                                                                                   | Saved Items 🍟 Sign Out                                                                        |
|----------------------------------------------------------------------------------------------------|------------------------------------------------------------------------------------------------|----------------------------------------------------------------------------------------------------|-----------------------------------------------------------------------------------------------|
| BANK OF AMERICA Conline Banking                                                                                                    | Your Contact Info                                                                              | Account Settings                                                                                     | can we help you?                                                                              |
| Accounts Bill Pay Transfer   Zelle <sup>®</sup> Rewards & Deals Adv Plus Banking - 6087                                                                                                    | Addresses     Phone/Mobile numbers     Email addresses     Contact preferences                 | Paperless settings<br>Mobile settings<br>Alert settings<br>Account nicknames<br>Overdraft Protection | nt Help & Support 🕈                                                                           |
| Summary         Featur           Available balance (as of today):         \$ 51         Keep t           What does this include?         Overdr         Benefix           Account balance history >         More fr | Security settings<br>Security Center<br>Change Online ID<br>Change Passcode<br>Manage SafePass | Manage card settings<br>Digital Wallets & Virtual<br>Cards                                           | ices<br>;/unlock ATM/debit card<br>er checks/deposit slips<br>payment on a check<br>services» |
| Activity Statements & Documents Information                                                                                                    | Language/Idioma: En espa                                                                       | ñol   Set Language                                                                                   | ^                                                                                             |
| All Transactions View Spending & Budgeting Enter keyword, amount or mm/dd/yyyy  More options Newest   Next   Previous   Oldest                                                                                      | Show deals: On 2   Downlo                                                                      | ad 🖃   Print this view                                                                               |                                                                                               |
| Posting Date + Description T                                                                                                    | ype 🗹 Status 🖬 🛛 Amour                                                                         | nt Available<br>Balance                                                                              |                                                                                               |

Step 1: After logging into your account, select Profile & Settings -> Manage SafePass.

Step 2: Click Add button from the Security Center page.

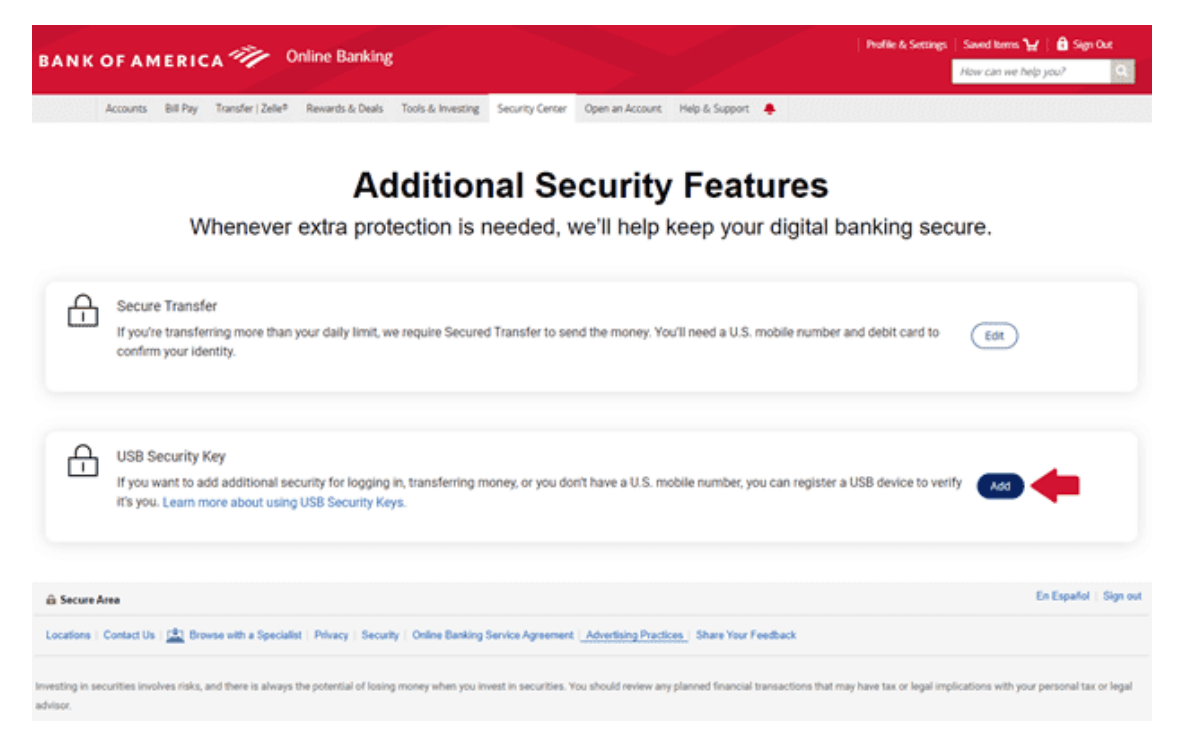

Step 3: You will be sent Authorization Code via Text Message or Call to your phone when you click SEND CODE button.

| Ac<br>Whenever extra prot                                                                                                    | Request Authorization Code To verify your identity, we need to send an authorization code to your phone XXX-XXX-                                                                                                    | <b>es</b><br>gital banking s    |                          |       |
|----------------------------------------------------------------------------------------------------|----------------------------------------------------------------------------------------------------|---------------------------------|--------------------------|-------|
| Becure Transfer<br>If you're transferring more than your dev<br>debit card to confirm your identity                                                             | How would you like to receive it?  Text Message  Phone Call                                                                                                    | S mobile number and             |                          |       |
| USB Security Key<br>If you want to add additional security for<br>USB device to verify if 4 you. Learn more                                                     | The code expires 10 minutes after you request it.<br>You are consenting to be contacted at the phone number selected for<br>the purpose of receiving an authorization code. If you selected text<br>message, Wireless and text message fees may apply from your carrier. | you can register a              |                          |       |
| di Socara Area                                                                                                    | Supported carriers include: Allel, AT&T, Cellular One, T-Mobile, Virgin Mobile, U.S. Cellular and Verizon Wireless. SEND CODE CANCEL                                                                                                    |                                 |                          |       |
| Locations Contact Us 🚉 Boreau with a Specular. Private<br>Investing In secondary Intel , and Avera Is always the potent<br>water personal task or legal address | Security Denies Backing Saving Approximate <u>Associations Dispetition</u> : Denies<br>fol of healing memory where you broast in securities. You should review any planned file                                                                                          | Your Feedback                   |                          |       |
| Secontes products are provided by Marith Lynch, Pierce, Farmer &                                                                                                | Smith Incorporated (also referred to as "MLPF&S" at "Ment?), a registered broker                                                                                                    | doaler, registered breestment a | dvises, Marritan SSPC, a | nd ar |

Step 4: Enter Authorization Code and Debit PIN then click SUBMIT.

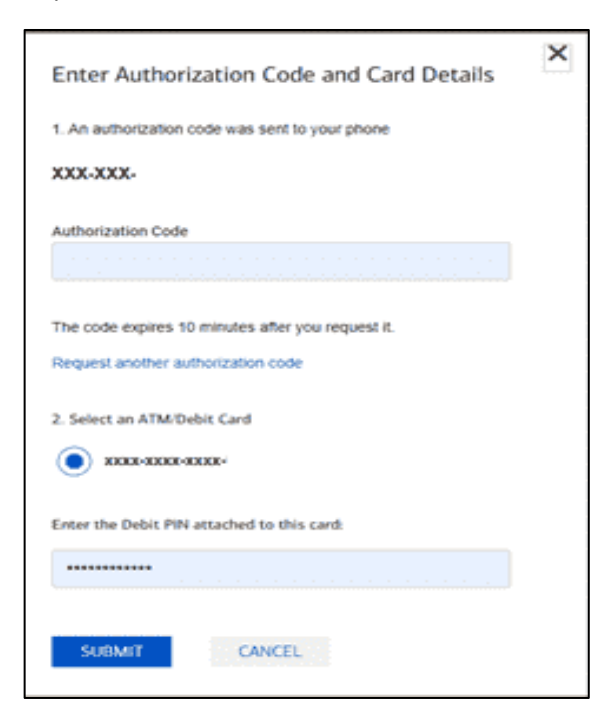

Step 5: Click OK on the Security key setup popup.

|                                                                           | Registe                                                  | r vour security key<br>Windows Security X                                                                                                    | ×                                 |                             |
|---------------------------------------------------------------------------|----------------------------------------------------------|----------------------------------------------------------------------------------------------------|-----------------------------------|-----------------------------|
| nsfer                                                                     | Using a L                                                | Security key setup                                                                                                    | rity.                             |                             |
| isferring more than your daily<br>r identity.                             |                                                          | Set up your security key to sign in to bankofamerica.com as U2F<br>User Name.                                                                                                    |                                   | er and debit card to Edit   |
| ity Key<br>o add additional security for i<br>m more about using USB Sect | Security ke<br>key's instru<br>Security ke<br>must be re | OK Cancel<br>ys vary by manufacture: We recommend FIDOB certified keys. Referiction If you have touble completing registration.<br>ys not used for six months will be removed from our system. All secunewed every three years or they will be deleted from our system. | our<br>ons<br>to your<br>ity keys | r a USB device to verify Ad |

Step 6: Click OK to give access to Bank of America in seeing, making, and modeling your security key on their site

| BANK OF AMERICA 🥙 Online Ba                                                                                                    | inking                                                                                                    | : Profile & Settings   Saved Items ₩   🔒 Sign Out<br>How cars we help you?                                                                                    |
|----------------------------------------------------------------------------------------------------|----------------------------------------------------------------------------------------------------|----------------------------------------------------------------------------------------------------|
| Accourts Bill Pay Transfer   Zele <sup>4</sup> Rewards &                                                                                                    | Date         Tools & Heesing         Security Center         Open an Account         Heep & Secont         Image: Control of the secont of the secont of the second of the second of the s | banking secure.                                                                                                    |
| Secure Transfer<br>If you're transferring more than your daily<br>confirm your identity.                                                                                                    | Using a L Continue setup Pty. Pty. Pty. Pty. Pty. Pty. Pty. Pty.                                                                                                    | r and debit card to Eat                                                                                                    |
| USB Security Key<br>If you want to add additional security for i<br>If's you. Learn more about using USB Secu                                                                                                    | Security keys any by manufacturer. We recommend FIDOBI cettified keys. Refer to your<br>key's instructions if you have touche completing negistration.<br>Security keys and off or its months will be removed from our system. All security keys<br>must be renewed every three years or they will be deleted from our system.                                                                                                    | a USB device to verify                                                                                                    |
| © Secure Area                                                                                                    |                                                                                                    | En Español   Sign out                                                                                                    |
| Locations Contact Us <u>C</u> Browss with a Specialitit Phrapy<br>investing in securities involves risks, and there is always the potential<br>advisor.<br>Securities products are provided by Merrill Lynch, Pierce, Fenner & Br<br>America Corporation. MLPF&S makes available certain investment pr | Security Cellete Earling Senice Agreement <u>Advertising Practices</u> . Share Year Feedback<br>of losing money when you invest in securities. You should review any planned financial transactions that<br>with incorporated (also referred to as "ML/PERI" or "Merrill"), a registered broker dealer, registered investm<br>oducts sponsored, managed, distributed or provided by companies that are atfliates Bank of America Cor                                                                                                    | may have tax or legal implications with your personal tax or legal<br>ent advises. <b>Member BPC</b> , and a wholly owned subsidiary of Bank of<br>possition. |

Step 7: Insert your security key and then touch the security key.

|                                                                                                    | anking                                                                                                    | : Profile & Settings : Saved leave 🦕 : 🔒 Sept O.e.<br>How can we help you?        |
|----------------------------------------------------------------------------------------------------|----------------------------------------------------------------------------------------------------|-----------------------------------------------------------------------------------|
| Accounts Bill Pay Transfer   Zelle® Rewards                                                                                             | & Deals - Tools & Investing - Security Center - Open an Account - Help & Support 🌲                                                                                                    |                                                                                   |
| Whenever extra                                                                                                    | Additional Security Features                                                                                                    | banking secure.                                                                   |
| Secure Transfer<br>If you're transferring more than your daily<br>confirm your identity.                                                | Using a L Windows Security X Phy.                                                                                                    | er and debit card to Edit                                                         |
| USB Security Key<br>If you want to add additional security for<br>it's you. Learn more about using USB Sec                              | P Touch your security key.<br>Cancel<br>Security keys vary by transmission with the removed from our system. All security keys<br>keys instructions if you have touche completing registration.<br>Security keys not used for six months will be removed from our system. All security keys<br>must be renewed every three years or they will be deleted from our system. | r a USB device to verify                                                          |
| 🛍 Secure Area                                                                                                    |                                                                                                    | En Español   Sign out                                                             |
| Locations   Contact Us   🚉 Browse with a Specialist   Privacy                                                                           | , Security ; Online Banking Service Agreement ( <u>Advertising Practices</u> ) Share Your Feedbeck                                                                                                    |                                                                                   |
| Investing in securities involves risks, and there is always the potential advisor.                                                      | i of losing money when you invest in securities. You should review any planned financial transactions th                                                                                                    | hat may have tax or legal implications with your personal tax or legal            |
| Securities products are provided by Memil Lynch, Pierce, Fenner & S<br>America Corporation. MLPF&S makes available certain investment p | nih incorporated (also referred to as "MLPF&G" or "Merrill"), a registered broker dealer, registered inves<br>roducts sponsored, managed, distributed or provided by companies that are affiliates Bank of America                                                                                                    | tment adviset, Member SIPC, and a wholly-owned subsidiary of Bank of Corporation. |

Step 8: If successful, you will see the message that shows the security key is successfully added.

| Additional Security Features<br>Whenever extra protection is needed, we'll help keep your digital b                                                                                                    | anking secure.                                                                             |
|----------------------------------------------------------------------------------------------------|--------------------------------------------------------------------------------------------|
| Secure Transfer If you're transfering more than your daily confirm your identity.     USB Security Keys     Vou may save up to 2 security keys. To change the name of the key, select the device name.     USB Security Key If you want to add additional security for | and debit card to Edit                                                                     |
| It's you. Learn more about using USB Seck.                                                                                                    | En Español : Sign our<br>ay have tax or legal replications with your personal tax or legal |

Step 9: Logout of your account and then log back in. When you try to log back in, it will ask you to touch your security key to verify you are the owner of the account.

| BANK OF AMERICA 🚧                                                                                           | Sign In                                                                                                    | Secure Area En Español |
|----------------------------------------------------------------------------------------------------|----------------------------------------------------------------------------------------------------|------------------------|
| Verify Your Identity                                                                                        |                                                                                                    |                        |
|                                                                                                    | Windows Security ×<br>Making sure it's you<br>Please sign in to bankofamerica.com.<br>This request comes from Chrome, published by Google LLC. |                        |
| Secure area Privacy   Security Bank of America, N.A., Hember FDIC. Equa © 2021 Bank of America Corporation. | Touch your security key.                                                                                                    |                        |

Once your USB security key is set up, it serves as an extra layer of security for adding transfer recipients to your account and for extra security at sign-in.

4. Other Online services

The following is a list of online services that are supporting FIDO Authentication (U2F and FIDO2).

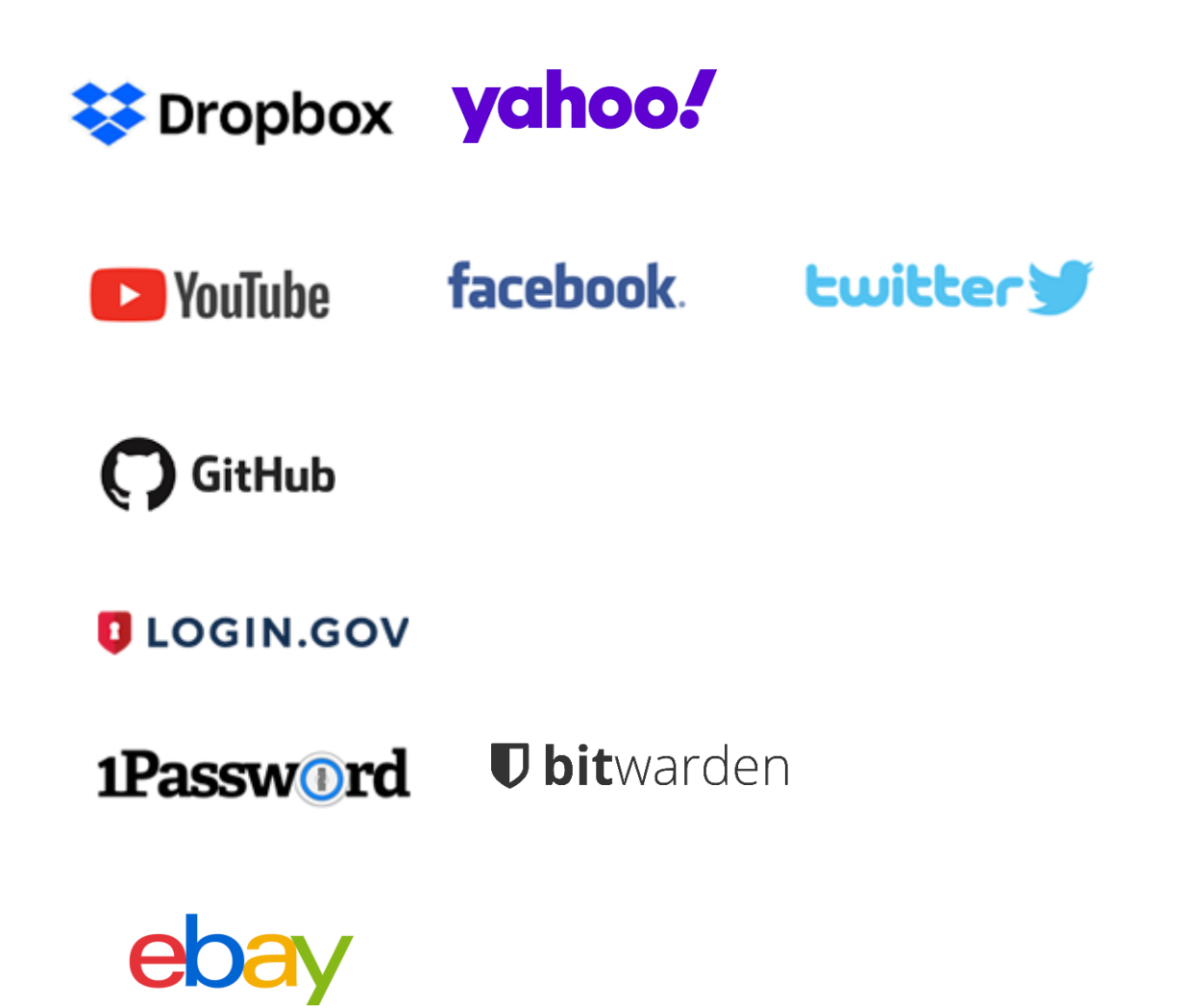

# Appendix

# 1. Frequently Asked Questions

#### Using T-Series Security Keys

#### How do you enroll your fingerprint to the T-Series security key?

T-series does not support fingerprint enrolment. Please use TrustKey G-series security keys (G310H and G320H).

#### How many resident keys do T-Series keys hold?

T-Series keys can hold up to 150 resident keys.

#### How many TOTP accounts can T-series support?

T-Series keys can hold up to 50 TOTP accounts.

#### Can I use T110 or T120 for Bank of America?

Yes. T-series (T110/T120) supports Bank of America authentication mechanism.

#### Can I reset the security key to the factory setting?

Factory Reset can be done through Key Manager. After installing Key Manager, click the Factory Reset button and reinsert the device. Next, touch the sensor within 10 seconds. You can refer to the Key Manager User Manual for details.

#### What happens if my key is lost or stolen?

The best practice is always to ensure that you register more than one security key. Most websites that accept FIDO2 or U2F allow you to register more than one key. This gives you a backup should you lose a key.

#### Supported Platform · Environment

#### Which OS does Key Manager support?

Key Manager supports Windows, macOS, and Linux

#### Can I use the T-Series security key with Windows PC, Mac?

Yes, the T-Series security key works with Windows PC, Mac. Moreover, it also works with Linux, Chromebook, and Android.

#### Which web browsers do you support?

T-Series security key works with all major web browsers, including Google Chrome, Microsoft Edge, Mozilla Firefox, Apple Safari, etc.

#### Which major online services are available that support FIDO2?

Most major online service providers support/implement FIDO2 certification. Currently, Microsoft Azure Active Directory, Microsoft, GitHub, Dropbox, Twitter, Login.gov, etc., provide FIDO authentication service.

#### T-Series Security Key Features

#### Can I log in to Microsoft Azure Active Directory(AD) using my security key?

T-Series security keys fully support Microsoft Azure AD. It can be used to sign into Azure joined Windows PC online or offline/airplane mode.

#### Can I use my security key in place of another vendor's U2F key?

T-Series security keys are now available on various operating systems and platforms that offer U2F and FIDO2 certification services. Therefore, T-Series security keys can be used wherever U2F or FIDO2 is supported.

#### Can I use the security key on different computers?

Sure! T-Series Security key is a roaming authenticator. It can be used in conjunction with more than one user device-supported USB port.

#### Misc.

#### Which certification level do you have?

T-Series security key is Security Level-1 certified security key from FIDO Alliance. However, G-series is the world's first authentication device to achieve FIDO2 Level 2 security certification by satisfying secure operating environment requirements by the FIDO Alliance. The differences between T-series and G-series include fingerprint sensors and associated fingerprint recognition algorithms. Therefore, T-series is as secure as G-series. It's a matter of getting certification from the FIDO alliance.

#### What is the difference between FIDO Certified Authenticator Level 1 and Level 2?

FIDO2 Level 2 is certified with the evaluations for physical security and operating environment besides Level 1 security requirements. It also requires the strength of the cipher 112 bit and more, key protection, and Random Number Generator. Visit FIDO Alliance for more information.

#### Can I use my security key without enrolling the fingerprint in the U2F environment?

In the U2F environment, using the security key without enrolling the fingerprint allows anyone with my security key access to my account. Therefore, this is NOT recommended. If you want to securely protect your account, simply register your fingerprint according to the enroll fingerprint procedure, then touch the fingerprint sensor on the key to complete the login and access the account.

#### Do you support Windows Hello login option?

No. T110 and T120 do not support Windows Hello.

#### Who should I contact if I have some technical questions or want to resell your product?

Please send an email to <a href="mailto:support@trustkeysolutions.com">support@trustkeysolutions.com</a>

## 2. Safety precautions

- 1. Please do not disassemble, repair, or modify the security key arbitrarily.
- 2. Please do not expose the security key to direct sunlight for a long time.
- 3. Please do not store the security key at too low or too high a temperature
- 4. Please do not place the security key near or put it in a hot-air appliance (stove, microwave, etc.), heating cookware, or high-pressure container.
- 5. Please do not put the security key in a container filled with liquid.
- 6. Be careful not to drop the security key or subject it to impact.
- 7. Please do not store the security key in a humid place for a long time.
- 8. To clean the security key, lightly wipe it with a dry towel.
- 9. Please do not use the security key within reach of children.
- 10. When using the security key in a dry environment, be careful as static electricity may be generated.

# 3. Warranty and Consumer Dispute Resolution Policies

# Standard Warranty:

The standard warranty of the products is one year from the purchase except for the EU.

The EU mandates a two-year warranty.

## Consumer Dispute Resolution

| Consumer Complaint                                  |                                 |                                                                                                    | Resolution                                    |                                                                                                    |
|-----------------------------------------------------|---------------------------------|----------------------------------------------------------------------------------------------------|-----------------------------------------------|----------------------------------------------------------------------------------------------------|
|                                                     |                                 |                                                                                                    | Under warranty                                | After warranty                                                                                            |
| Malfunction<br>under normal<br>conditions of<br>use | When the pro<br>days of purch   | duct requires major repair within ten (10)<br>ase                                                   | Product exchange or<br>full refund            |                                                                                                    |
|                                                     | When the pro<br>month of pure   | duct requires major repair within one (1)<br>chase                                                  | Product exchange or<br>refund                 |                                                                                                    |
|                                                     | Product excha                   | ange not possible                                                                                   | Full Refund                                   | None                                                                                                    |
|                                                     | When the exc<br>within one (1)  | hanged product requires major repair month                                                          |                                               |                                                                                                    |
|                                                     | In case of dan<br>purchasing th | nage caused during transportation when e product                                                    | Product exchange                              |                                                                                                    |
|                                                     | Repair<br>Possible              | The same defects occur twice                                                                        | Free Repair                                   |                                                                                                    |
|                                                     |                                 | The same defects occur three times                                                                  |                                               |                                                                                                    |
|                                                     |                                 | The same defects occur up to five times                                                             | Product exchange or<br>full refund<br>R<br>de |                                                                                                    |
|                                                     | Repair not<br>possible          | Repair is not possible                                                                              |                                               |                                                                                                    |
|                                                     | Exchange not<br>possible        | When repair is impossible because there<br>are no repair parts within the parts<br>retention period |                                               | Refund by adding 10% to the<br>amount of straight-line<br>depreciation                                    |
|                                                     |                                 | If the product requested by the customer for repair is lost                                         |                                               | Refund by adding 10% to the<br>amount of straight-line<br>depreciation (maximum limit:<br>purchase price) |
| malfunction due                                     | When the rep                    | air is possible                                                                                     | Repair with charge                            | Repair with charge                                                                                        |
| or negligence of<br>the consumer                    | When the rep                    | air is not possible                                                                                 | Exchange with charge                          | None                                                                                                    |

# Service with charge

- In case of malfunction due to the user's negligence in handling, disassembly, or assembly

- In case of external environmental problems caused by software (OS and application programs, viruses, etc.) and Internet, antenna, wired signals, etc., not defective products

- In case of breakdown due to natural disaster (fire, salt damage, flood damage, etc.)

# Manufacturer Information

| Manufacturer      | TrustKey Co. Ltd (Korea)<br>eWBM Inc. dba TrustKey Solutions (USA)                                                                              |
|-------------------|----------------------------------------------------------------------------------------------------|
| Technical support | Korea:<br>TEL : +82-02-556-7878 / email : <u>support@trustkey.kr</u><br>USA:<br>TEL: (214) 865-9354 Email: <u>support@trustkeysolutions.com</u> |
| Webpages          | Korea: <u>www.trustkey.kr</u><br>USA: <u>www.trustkeysolutions.com</u>                                                                          |
| Addresses         | Korea:<br>(06236) 2F, 14, Teheran-ro 22-gil, Gangnam-gu, Seoul<br>USA:<br>2100 Alamo Rd Suite T, Richardson, TX 75080                           |

# Copyright

Copyright © 2021 TrustKey

This instruction manual is a copyrighted work. No part or whole of this user manual may be reproduced, publicly transmitted, distributed, translated, or converted into an electronic medium or machine-readable form **without TrustKey's prior written consent**.

Copyright  $\odot$  2021 TrustKey Co., Ltd. All Rights Reserved